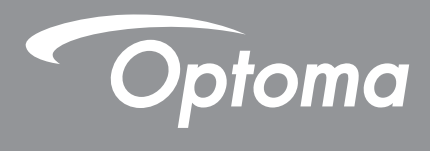

# Proyektor<sup>®</sup> DLP

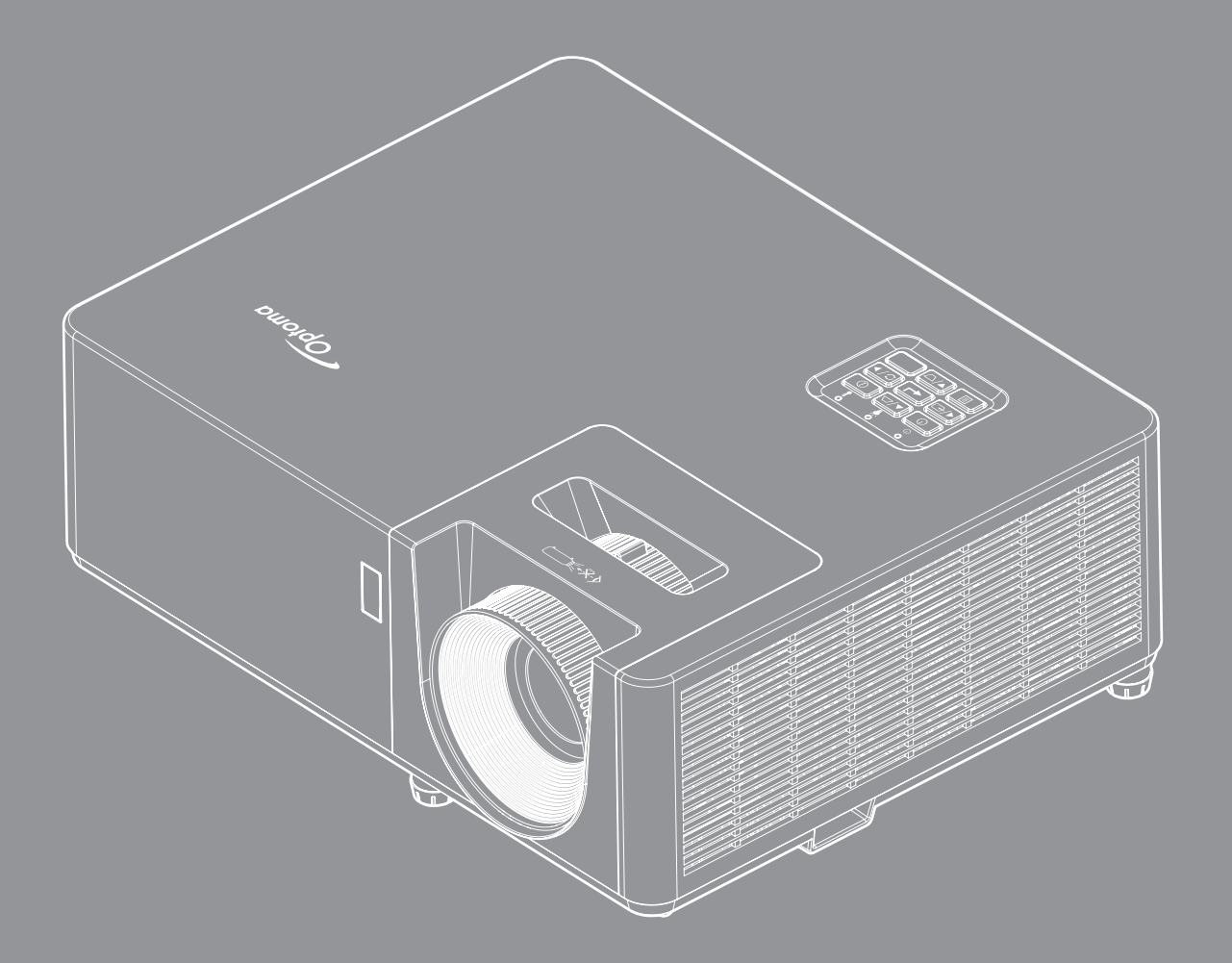

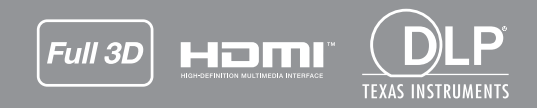

Panduan Pengguna

# **DAFTAR ISI**

| KESELAMATAN                                                                                                    | 4                                                                                                    |
|----------------------------------------------------------------------------------------------------|----------------------------------------------------------------------------------------------------|
| Petunjuk Keselamatan Penting                                                                                                    | 4                                                                                                    |
| Informasi Keselamatan Radiasi Laser                                                                                                    | 5                                                                                                    |
| Pemberitahuan Laser                                                                                                    | 6                                                                                                    |
| Hak cipta                                                                                                    |                                                                                                    |
| Pelepasan tanggung jawab hukum                                                                                                    | 7                                                                                                    |
| Pengenalan Hak Cipta                                                                                                    | 7                                                                                                    |
| FCC                                                                                                    | 7                                                                                                    |
| Pernyataan Kesesuaian untuk negara di Uni Frona                                                                                                    |                                                                                                    |
| WFFF                                                                                                    | 8                                                                                                    |
| Membersihkan Lensa                                                                                                    | 8                                                                                                    |
| PENDAHULUAN                                                                                                    | 9                                                                                                    |
| Ikhtisar Kemasan                                                                                                    | 9                                                                                                    |
| Aksesori standar                                                                                                    | 9                                                                                                    |
| Aksesori tambahan                                                                                                    |                                                                                                    |
| Ikhtisar Produk                                                                                                    |                                                                                                    |
| Sambungan                                                                                                    |                                                                                                    |
| Kevpad                                                                                                    |                                                                                                    |
| Remote control 1                                                                                                    | 13                                                                                                    |
| Remote control 2                                                                                                    |                                                                                                    |
|                                                                                                    |                                                                                                    |
|                                                                                                    |                                                                                                    |
| PERSIAPAN DAN PEMASANGAN                                                                                                    | 15                                                                                                    |
| PERSIAPAN DAN PEMASANGAN         Memasang proyektor                                                                                                    | <b>15</b>                                                                                                  |
| PERSIAPAN DAN PEMASANGAN                                                                                                    | <b>15</b><br>                                                                                              |
| PERSIAPAN DAN PEMASANGAN<br>Memasang proyektor<br>Menyambungkan sumber ke proyektor<br>Menyesuaikan gambar proyeksi                                                                                                    | <b>15</b><br>                                                                                              |
| PERSIAPAN DAN PEMASANGAN<br>Memasang proyektor<br>Menyambungkan sumber ke proyektor<br>Menyesuaikan gambar proyeksi<br>Konfigurasi remote                                                                                                    | <b>15</b><br>                                                                                              |
| PERSIAPAN DAN PEMASANGAN<br>Memasang proyektor<br>Menyambungkan sumber ke proyektor<br>Menyesuaikan gambar proyeksi<br>Konfigurasi remote                                                                                                    | <b>15</b><br>15<br>17<br>18<br>19                                                                          |
| PERSIAPAN DAN PEMASANGAN<br>Memasang proyektor<br>Menyambungkan sumber ke proyektor<br>Menyesuaikan gambar proyeksi<br>Konfigurasi remote<br>MENGGUNAKAN PROYEKTOR                                                                                                    | <b>15</b><br>15<br>17<br>18<br>19<br><b>21</b>                                                             |
| PERSIAPAN DAN PEMASANGAN         Memasang proyektor                                                                                                    |                                                                                                    |
| PERSIAPAN DAN PEMASANGAN<br>Memasang proyektor<br>Menyambungkan sumber ke proyektor<br>Menyesuaikan gambar proyeksi<br>Konfigurasi remote<br><b>MENGGUNAKAN PROYEKTOR</b><br>Menghidupkan/mematikan proyektor<br>Memilih sumber input                                                                                                    |                                                                                                    |
| PERSIAPAN DAN PEMASANGAN<br>Memasang proyektor<br>Menyambungkan sumber ke proyektor<br>Menyesuaikan gambar proyeksi<br>Konfigurasi remote<br>MENGGUNAKAN PROYEKTOR<br>Menghidupkan/mematikan proyektor<br>Memilih sumber input<br>Fitur dan navigasi menu                                                                                                    |                                                                                                    |
| PERSIAPAN DAN PEMASANGAN<br>Memasang proyektor<br>Menyambungkan sumber ke proyektor<br>Menyesuaikan gambar proyeksi<br>Konfigurasi remote<br><b>MENGGUNAKAN PROYEKTOR</b><br>Menghidupkan/mematikan proyektor<br>Memilih sumber input<br>Fitur dan navigasi menu<br>Pohon Menu OSD                                                                                                    |                                                                                                    |
| PERSIAPAN DAN PEMASANGAN<br>Memasang proyektor<br>Menyambungkan sumber ke proyektor<br>Menyesuaikan gambar proyeksi<br>Konfigurasi remote<br><b>MENGGUNAKAN PROYEKTOR</b><br>Menghidupkan/mematikan proyektor<br>Memilih sumber input<br>Fitur dan navigasi menu<br>Pohon Menu OSD                                                                                                    | 15<br>15<br>17<br>18<br>19<br>19<br>21<br>21<br>21<br>21<br>21<br>21<br>23<br>24<br>24<br>24               |
| PERSIAPAN DAN PEMASANGAN<br>Memasang proyektor<br>Menyambungkan sumber ke proyektor<br>Menyesuaikan gambar proyeksi<br>Konfigurasi remote<br><b>MENGGUNAKAN PROYEKTOR</b><br>Menghidupkan/mematikan proyektor<br>Memilih sumber input<br>Fitur dan navigasi menu<br>Pohon Menu OSD<br>Tampilkan menu pengaturan gambar                                                                                                    | 15<br>15<br>17<br>18<br>19<br>19<br>                                                                       |
| PERSIAPAN DAN PEMASANGAN<br>Memasang proyektor<br>Menyambungkan sumber ke proyektor<br>Menyesuaikan gambar proyeksi<br>Konfigurasi remote<br><b>MENGGUNAKAN PROYEKTOR</b><br>Menghidupkan/mematikan proyektor<br>Menghidupkan/mematikan proyektor<br>Memilih sumber input<br>Fitur dan navigasi menu<br>Pohon Menu OSD<br>Tampilkan menu 3D<br>Menampilkan menu 3D                                                                                                    | <b>15</b> 17 17 18 19 <b>21 21</b> 22 23 24 31 34 25                                                       |
| PERSIAPAN DAN PEMASANGAN<br>Memasang proyektor                                                                                                    | <b>15</b> 15 17 17 18 19 <b>21 21</b> 21 22 23 24 31 34 35 26                                              |
| PERSIAPAN DAN PEMASANGAN<br>Memasang proyektor.<br>Menyambungkan sumber ke proyektor.<br>Menyesuaikan gambar proyeksi.<br>Konfigurasi remote<br>MENGGUNAKAN PROYEKTOR<br>Menghidupkan/mematikan proyektor .<br>Menghidupkan/mematikan proyektor .<br>Memilih sumber input<br>Fitur dan navigasi menu<br>Pohon Menu OSD .<br>Tampilkan menu pengaturan gambar.<br>Menampilkan menu 3D.<br>Menampilkan menu rasio aspek.<br>Menampilkan menu sembunyikan tepi                                                                                                    | <b>15</b> 17 17 18 19 <b>21 21</b> 22 23 23 24 31 34 35 36 26                                              |
| PERSIAPAN DAN PEMASANGAN<br>Memasang proyektor                                                                                                    | <b>15</b> 17 17 18 19 <b>21 21 21</b> 22 23 24 31 34 35 36 36 36 20                                        |
| PERSIAPAN DAN PEMASANGAN<br>Memasang proyektor                                                                                                    | <b>15</b> 15 17 17 18 19 <b>21 21</b> 22 23 24 31 34 35 36 36 36 36 36 36 36 36 36 36 36 36 36             |
| PERSIAPAN DAN PEMASANGAN<br>Memasang proyektor<br>Menyambungkan sumber ke proyektor<br>Menyesuaikan gambar proyeksi<br>Konfigurasi remote<br><b>MENGGUNAKAN PROYEKTOR</b><br>Menghidupkan/mematikan proyektor<br>Memilih sumber input<br>Fitur dan navigasi menu<br>Pohon Menu OSD<br>Tampilkan menu pengaturan gambar.<br>Menampilkan menu saba spek.<br>Menampilkan menu sembunyikan tepi<br>Menampilkan menu perbesaran.<br>Menampilkan menu perbesaran.<br>Menampilkan menu perbesaran gambar.<br>Menampilkan menu perbesaran gambar.<br>Menampilkan menu perbesaran gambar.<br>Menampilkan menu sudu totomatis.<br>Menampilkan menu sudu totomatis. | <b>15</b> 15 17 17 18 19 <b>21 21 21 21</b> 22 23 24 31 34 35 36 36 36 36 36 36 36 36 36 36 36 36 36       |
| PERSIAPAN DAN PEMASANGAN<br>Memasang proyektor<br>Menyambungkan sumber ke proyektor<br>Menyesuaikan gambar proyeksi<br>Konfigurasi remote<br><b>MENGGUNAKAN PROYEKTOR</b><br>Menghidupkan/mematikan proyektor<br>Menghidupkan/mematikan proyektor<br>Memilih sumber input<br>Fitur dan navigasi menu<br>Pohon Menu OSD<br>Tampilkan menu pengaturan gambar<br>Menampilkan menu 3D<br>Menampilkan menu sajo aspek.<br>Menampilkan menu sembunyikan tepi<br>Menampilkan menu perbesaran<br>Menampilkan menu pergeseran gambar.<br>Menampilkan menu sudut otomatis.<br>Menampilkan menu sudut.<br>Menampilkan menu sudut.<br>Menampilkan menu sudut.        | <b>15</b> 15 17 17 18 19 <b>21 21 21 21</b> 22 23 24 31 24 31 34 35 36 36 36 36 36 36 36 36 36 36 36 36 36 |
| PERSIAPAN DAN PEMASANGAN                                                                                                    | <b>15</b> 15 17 17 18 19 <b>21 21 21 21</b> 22 23 24 31 34 35 36 36 36 36 36 36 36 36 36 36 36 36 36       |

| Konigurasi menu proyeksi                                                                                                    | 37                                                             |
|----------------------------------------------------------------------------------------------------|----------------------------------------------------------------|
| Konfigurasi menu tipe layar                                                                                                    | 37                                                             |
| Konfigurasi menu pengaturan daya                                                                                                    | 37                                                             |
| Konfigurasi menu keamanan                                                                                                    | 38                                                             |
| Konfigurasi menu pengaturan link HDMI                                                                                                    | 38                                                             |
| Konfigurasi menu tes corak                                                                                                    | 39                                                             |
| Mengkonfigurasi menu pengaturan jarak jauh                                                                                                    | 39                                                             |
| Konfigurasi menu ID proyektor                                                                                                    | 39                                                             |
| Konfigurasi menu pilihan                                                                                                    | 39                                                             |
| Menu konfigurasi atur ulang OSD                                                                                                    | 40                                                             |
| Menu info                                                                                                    | 41                                                             |
|                                                                                                    |                                                                |
| PEMELIHARAAN                                                                                                    |                                                                |
|                                                                                                    |                                                                |
|                                                                                                    |                                                                |
| Memasang dan Membersihkan Penyaring Debu                                                                                                    | 42                                                             |
| Memasang dan Membersihkan Penyaring Debu                                                                                                    |                                                                |
| Memasang dan Membersihkan Penyaring Debu                                                                                                    | 42<br><b>43</b>                                                |
| Memasang dan Membersihkan Penyaring Debu                                                                                                    | 42<br><b>43</b>                                                |
| Memasang dan Membersihkan Penyaring Debu<br>INFORMASI LAINNYA<br>Resolusi kompatibel                                                                                                    | 42<br><b>43</b><br>43                                          |
| Memasang dan Membersihkan Penyaring Debu<br>INFORMASI LAINNYA<br>Resolusi kompatibel<br>Ukuran gambar dan jarak proyeksi                                                                                                    |                                                                |
| Memasang dan Membersihkan Penyaring Debu<br>INFORMASI LAINNYA<br>Resolusi kompatibel<br>Ukuran gambar dan jarak proyeksi<br>Dimensi proyektor dan pemasangan pada plafon                                                                                                    |                                                                |
| Memasang dan Membersihkan Penyaring Debu<br>INFORMASI LAINNYA<br>Resolusi kompatibel<br>Ukuran gambar dan jarak proyeksi<br>Dimensi proyektor dan pemasangan pada plafon<br>Kode remote control IR 1.                                                                                        | 42<br>43<br>43<br>43<br>45<br>46<br>47                         |
| Memasang dan Membersihkan Penyaring Debu<br>INFORMASI LAINNYA<br>Resolusi kompatibel<br>Ukuran gambar dan jarak proyeksi.<br>Dimensi proyektor dan pemasangan pada plafon<br>Kode remote control IR 1.<br>Kode remote control IR 2.                                                          | 42<br>43<br>43<br>43<br>45<br>46<br>47<br>.49                  |
| Memasang dan Membersihkan Penyaring Debu<br>INFORMASI LAINNYA<br>Resolusi kompatibel<br>Ukuran gambar dan jarak proyeksi<br>Dimensi proyektor dan pemasangan pada plafon<br>Kode remote control IR 1<br>Kode remote control IR 2<br>Mengatasi masalah                                        | 42<br>43<br>43<br>45<br>45<br>46<br>47<br>49<br>51             |
| Memasang dan Membersihkan Penyaring Debu<br>INFORMASI LAINNYA<br>Resolusi kompatibel<br>Ukuran gambar dan jarak proyeksi<br>Dimensi proyektor dan pemasangan pada plafon<br>Kode remote control IR 1<br>Kode remote control IR 2<br>Mengatasi masalah<br>Indikator Peringatan                | 42<br>43<br>43<br>45<br>45<br>46<br>47<br>49<br>51<br>53       |
| Memasang dan Membersihkan Penyaring Debu<br>INFORMASI LAINNYA<br>Resolusi kompatibel<br>Ukuran gambar dan jarak proyeksi<br>Dimensi proyektor dan pemasangan pada plafon<br>Kode remote control IR 1<br>Kode remote control IR 2<br>Mengatasi masalah<br>Indikator Peringatan<br>Spesifikasi | 42<br>43<br>43<br>45<br>45<br>46<br>47<br>49<br>51<br>53<br>54 |

# KESELAMATAN

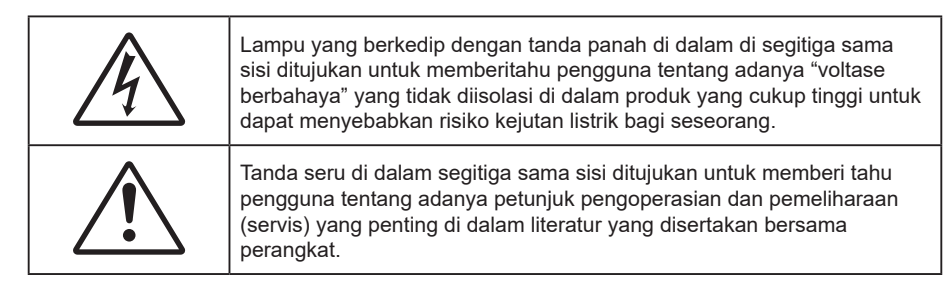

Ikuti semua peringatan, tindakan pencegahan, dan pemeliharaan yang disarankan dalam panduan pengguna ini.

## Petunjuk Keselamatan Penting

- Jangan halangi saluran ventilasi apa pun. Untuk memastikan pengoperasian proyektor yang benar dan melindunginya dari panas yang terlalu tinggi, disarankan untuk memasang proyektor di tempat yang ventilasinya tidak terhalang. Misalnya, jangan letakkan proyektor di meja kecil yang penuh barang, sofa, kasur, dll. Jangan letakkan proyektor di dalam wadah, seperti rak buku atau kabinet yang membatasi aliran udara.
- Untuk mengurangi risiko kebakaran dan/atau sengatan listrik, jangan biarkan proyektor terkena hujan atau lembab. Jangan pasang di dekat sumber panas seperti radiator, alat pemanas, kompor atau perangkat lainnya seperti amplifier yang menghasilkan panas.
- Jangan biarkan benda atau cairan apa pun masuk ke proyektor. Benda tersebut dapat menyentuh titik tegangan berbahaya dan merusak komponen yang dapat menyebabkan kebakaran atau sengatan listrik.
- Jangan gunakan unit dalam kondisi berikut:
  - Di lingkungan yang terlalu panas, dingin, atau lembab.
    - (i) Pastikan bahwa suhu ruangan di sekitarnya berada dalam kisaran 5°C ~ 40°C
    - (ii) Kelembaban relatif 10% ~ 85%
  - Di wilayah yang banyak terkena debu dan kotoran.
  - Di dekat perangkat yang menghasilkan medan magnet kuat.
  - Di bawah sinar matahari langsung.
- Jangan gunakan alat jika rusak secara fisik atau disalahgunakan. Kerusakan fisik/ penyalahgunaan termasuk (namun tidak terbatas pada):
  - Unit terjatuh.
  - Kabel atau konektor catu daya rusak.
  - Cairan tumpah ke proyektor.
  - Proyektor terkena hujan atau lembab.
  - Sesuatu jatuh ke proyektor atau ada komponen yang lepas di dalamnya.
- Jangan letakkan proyektor pada permukaan yang tidak rata. Proyektor dapat terjatuh yang mengakibatkan kerusakan pada proyektor maupun cedera fisik.
- Jangan halangi cahaya dari lensa proyektor selama pengoperasian berlangsung. Lampu akan membuat objek tersebut panas dan mungkin meleleh, sehingga mengakibatkan luka bakar atau kebakaran.
- Jangan buka atau bongkar proyektor karena tindakan ini dapat menyebabkan sengatan listrik.
- Jangan coba perbaiki unit sendiri. Membuka atau melepas penutup dapat menyebabkan Anda terkena tegangan berbahaya atau bahaya lainnya. Hubungi Optoma sebelum membawa unit untuk diperbaiki.
- Lihat tanda terkait keselamatan pada penutup proyektor.
- Unit hanya boleh diperbaiki oleh teknisi servis resmi.
- Hanya gunakan pelengkap/ aksesoris yang ditentukan oleh produsen.
- Jangan tatap lensa proyektor secara langsung selama pengoperasian. Cahaya yang terang dapat merusak mata Anda.
- Proyektor akan mendeteksi masa pakai sumber cahaya yang terpasang.

- Saat mematikan proyektor, pastikan siklus pendinginan telah selesai sebelum melepaskan kabel daya. Berikan waktu 90 detik untuk mendinginkan proyektor.
- Matikan alat dan lepas konektor daya dari stopkontak AC sebelum membersihkan produk.
- Gunakan kain kering yang lembut dibasahi dengan deterjen lembut untuk membersihkan housing layar. Jangan gunakan pembersih, lilin, atau larutan abrasif untuk membersihkan unit.
- Lepas konektor daya dari stopkontak AC jika produk tidak akan digunakan dalam jangka waktu lama.
- Jangan letakkan proyektor di tempat yang mungkin akan terkena getaran atau guncangan.
- Jangan sentuh lensa dengan tangan kosong.
- Keluarkan baterai dari remote control sebelum proyektor disimpan. Jika baterai tidak dikeluarkan dari remote dalam waktu lama, baterai dapat bocor.
- Jangan gunakan atau simpan proyektor di tempat yang mungkin terdapat asap dari minyak atau rokok karena berdampak buruk terhadap kualitas performa proyektor.
- Ikuti pemasangan orientasi proyektor yang benar karena pemasangan nonstandar dapat mempengaruhi performa proyektor.
- Gunakan kabel ekstensi dan atau pelindung lonjakan listrik karena terputusnya aliran daya dan pemadaman listrik dapat MERUSAK perangkat.

### Informasi Keselamatan Radiasi Laser

 Produk ini diklasifikasikan sebagai PRODUK LASER KELAS 1 - KELOMPOK RISIKO 2 IEC60825-1:2014 dan juga mematuhi 21 CFR 1040.10 dan 1040.11 sebagai Kelompok Risiko 2, LIP (Proyektor Berpencahayaan Laser) sebagaimana didefinisikan dalam IEC 62471:5:Ed.1,0. Untuk informasi lebih lanjut, lihat Pemberitahuan Laser No. 57, tanggal 8 Mei 2019.

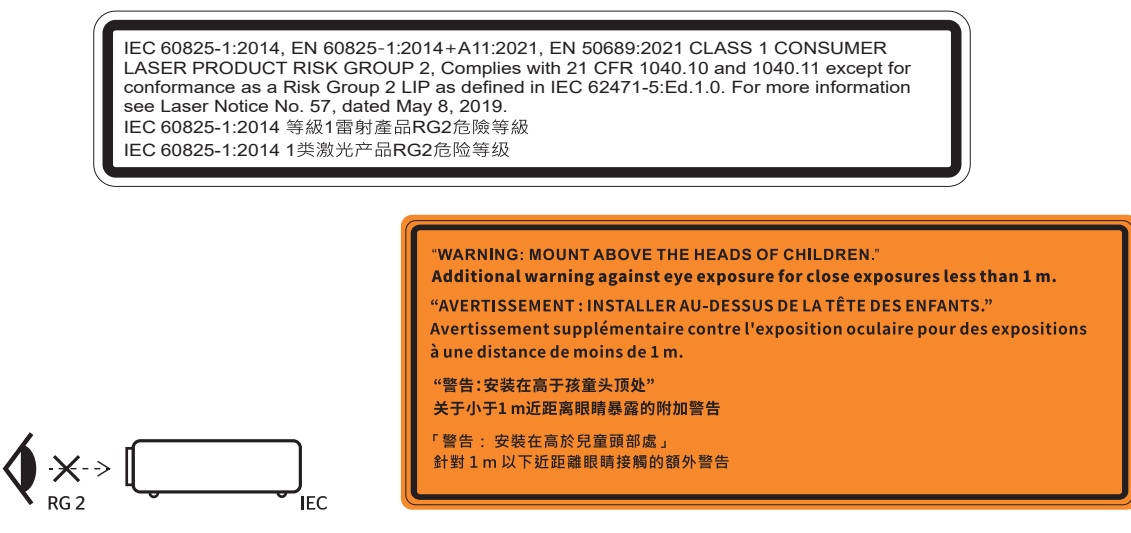

- Sama seperti sumber cahaya lainnya, jangan tatap langsung ke sinar, RG2 IEC 62471-5:2015.
- Proyektor ini adalah produk laser kelas 1 IEC/EN 60825-1:2014 dan kelompok risiko 2 dengan persyaratan IEC 62471-5:2015.
- Instruksi tambahan untuk mengawasi anak-anak, jangan menatap, dan jangan gunakan alat bantu optik.
- Pemberitahuan diberikan untuk mengawasi anak-anak dan agar jangan mengizinkan mereka menatap sinar proyektor dari jarak berapa pun dari proyektor.
- Pemberitahuan diberikan untuk berhati-hati saat menggunakan remote control untuk menyalakan proyektor ketika berada di depan lensa proyeksi.
- Pemberitahuan diberikan agar pengguna menghindari penggunaan alat bantu optik seperti teropong atau teleskop di dalam sinar.
- Saat menghidupkan proyektor, pastikan tidak ada orang di area proyeksi yang melihat lensa.
- Jauhkan barang apa pun (kaca pembesar dll.) dari jalur sinar proyektor. Jalur sinar yang diproyeksikan dari lensa bersifat ektensif, karenya segala jenis benda tidak wajar bisa mengarahkan kembali sinar yang berasal dari lensa, bisa menyebabkan munculnya akibat tak terduga seperti kebakaran

- Pengoperasian atau penyesuaian apa pun yang tidak diperintahkan secara khusus dalam panduan pengguna akan berisiko terpapar radiasi laser berbahaya.
- Jangan buka atau bongkar proyektor karena dapat mengakibatkan kerusakan karena paparan radiasi laser.
- Jangan tatap sinar saat proyektor dalam kondisi hidup. Cahaya terang dapat mengakibatkan kerusakan mata permanen.

Tidak mengikuti prosedur kontrol, penyesuaian, atau pengoperasian dapat mengakibatkan kerusakan akibat paparan radiasi laser

### Pemberitahuan Laser

IEC 60825-1:2014: PRODUK LASER KELAS 1 - KELOMPOK RISIKO 2.

Pemakaian produk ditujukan sebagai produk konsumen dan mematuhi EN 50689:2021.

PRODUK LASER KONSUMEN KELAS 1

EN 50689:2021

## Hak cipta

Versi ini, termasuk semua foto, gambar, dan perangkat lunak, dilindungi berdasarkan undang-undang hak cipta internasional, dengan semua hak dilindungi undang-undang. Panduan pengguna maupun materi dalam dokumen ini tidak dapat disalin tanpa izin tertulis sebelumnya dari penulis.

© Hak cipta 2021

## Pelepasan tanggung jawab hukum

Informasi dalam dokumen ini dapat berubah sewaktu-waktu tanpa pemberitahuan sebelumnya. Produsen tidak memberikan pernyataan atau jaminan terkait isi dokumen ini dan secara tegas melepaskan tanggung jawab hukumnya atas jaminan kelayakan dagang maupun kesesuaian untuk tujuan tertentu. Produsen berhak merevisi publikasi ini dan mengubah isinya dari waktu ke waktu tanpa harus memberitahukan siapa pun tentang revisi atau perubahan tersebut.

## Pengenalan Hak Cipta

Kensington adalah merek dagang terdaftar AS dari ACCO Brand Corporation yang telah terdaftar maupun permohonan tertunda di berbagai negara lainnya di dunia.

HDMI, Logo HDMI, dan High-Definition Multimedia Interface adalah merek dagang atau merek dagang terdaftar dari HDMI Licensing LLC di Amerika Serikat dan di berbagai negara lainnya.

DLP<sup>®</sup>, DLP Link, dan logo DLP adalah merek dagang terdaftar dari Texas Instruments dan BrilliantColor<sup>™</sup> adalah merek dagang dari Texas Instruments.

Semua nama produk lainnya yang digunakan dalam panduan pengguna ini adalah properti dari masing-masing pemiliknya dan Diakui.

## FCC

Perangkat ini telah diuji dan telah mematuhi batas-batas perangkat digital Kelas B, menurut Bagian 15 dari Peraturan FCC. Batas-batas ini dirancang untuk menyediakan perlindungan yang layak terhadap gangguan yang membahayakan pada pemasangan di lingkungan pemukiman. Perangkat ini dapat menghasilkan, menggunakan, dan memancarkan energi frekuensi radio dan, jika tidak dipasang dan digunakan sesuai dengan petunjuk, dapat menyebabkan gangguan yang membahayakan komunikasi radio.

Namun, tidak ada jaminan bahwa gangguan tidak akan terjadi pada pemasangan tertentu. Jika perangkat ini menimbulkan gangguan berbahaya bagi penerimaan siaran radio atau televisi, yang dapat ditentukan dari dihidupkan atau dimatikannya perangkat, sebaiknya pengguna memperbaiki gangguan dengan melakukan satu atau beberapa tindakan berikut ini:

- Ubah arah atau pindahkan antena penerima.
- Jauhkan jarak antara perangkat dan unit penerima.
- Sambungkan perangkat ke stopkontak yang berbeda dari yang digunakan oleh unit penerima.
- Hubungi dealer atau teknisi radio atau televisi resmi untuk meminta bantuan.

### Catatan: Kabel berpengaman

Semua sambungan ke perangkat komputer lainnya harus menggunakan kabel berpengaman untuk memenuhi persyaratan peraturan FCC.

### Perhatian

Perubahan atau modifikasi yang secara tertulis tidak disetujui oleh produsen dapat membatalkan wewenang pengguna, yang diberikan oleh Federal Communications Commission (FCC) Komisi Komunikasi, untuk mengoperasikan proyektor ini.

### Kondisi Pengoperasian

Perangkat ini mematuhi Bagian 15 dari Peraturan FCC. Pengoperasiannya bergantung pada kedua kondisi berikut:

- 1. Perangkat ini tidak boleh menimbulkan gangguan berbahaya dan
- 2. Perangkat ini harus menerima semua gangguan yang diterima, termasuk gangguan yang dapat menyebabkan kesalahan operasi.

### Catatan: Pengguna di Kanada

Peralatan digital Kelas B ini mematuhi ICES-003 Kanada.

Remarque à l'intention des utilisateurs canadiens

Cet appareil numerique de la classe B est conforme a la norme NMB-003 du Canada.

### Pernyataan Kesesuaian untuk negara di Uni Eropa

- Petunjuk EMC 2014/30/EU (termasuk amandemen)
- Petunjuk Tegangan Rendah 2014/35/EU
- RED 2014/53/EU (jika produk memiliki fungsi RF)

### WEEE

### Petunjuk pembuangan

Jangan membuang perangkat elektronik ini ke dalam sampah. Untuk meminimalkan polusi dan memastikan prelindungan lingkungan secara global, daur ulang produk.

### Membersihkan Lensa

- Sebelum membersihkan lensa, pastikan untuk mematikan proyektor dan melepas kabel daya agar bisa benar-benar dingin.
- Gunakan tangki udara yang dimampatkan untuk membersihkan debu,

Gunakan kain khusus untuk membersihkan lensa dan seka perlahan lensa. Jangan sentuh lensa dengan jari-jari Anda.

• Jangan gunakan deterjen alkaln/asam atau larutan yang mudah terbakar seperti alkohol untuk membersihkan lensa. Jika lensa rusak dikarenakan proses pembersihan, maka itu tidak masuk dalam jaminan.

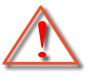

Peringatan: Jangan gunakan semprotan yang mengandung gas mudah terbakar untuk membersihkan debu atau kotoran dari lensa. Ini bisa menimbulkan kebakaran dikarenakan panas berlebih di dalam proyektor.

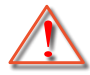

Peringatan: Jangan bersihkan lensa jika proyektor panas karena bisa menyebabkan film permukaan lensa mengelupas.

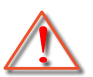

Peringatan: Jangan seka atau ketuk lensa dengan benda keras.

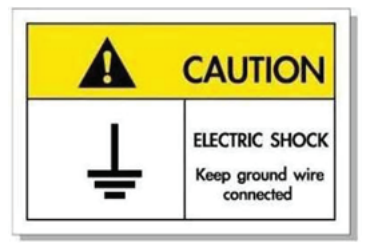

Untuk menghindari kejutan listrick, unit dan periferalnya harus di-ground-kan (diardekan) dengan benar.

Terima kasih telah membeli proyektor laser Optoma. Untuk daftar lengkap fitur, silakan kunjungi halaman produk di situs web kami, di mana Anda juga dapat menemukan informasi tambahan dan dokumentasi seperti Pertanyaan Umum.

## Ikhtisar Kemasan

Buka kemasan dengan hati-hati dan pastikan Anda memiliki item yang tercantum di bawah dalam aksesori standar. Sejumlah item dalam aksesori opsional mungkin tidak tersedia, tergantung pada model, spesifikasi, dan wilayah pembelian. Periksa tempat pembelian. Aksesori tertentu dapat berbeda di setiap wilayah.

Kartu jaminan hanya diberikan di beberapa kawasan tertentu. Untuk informasi rinci, hubungi dealer Anda.

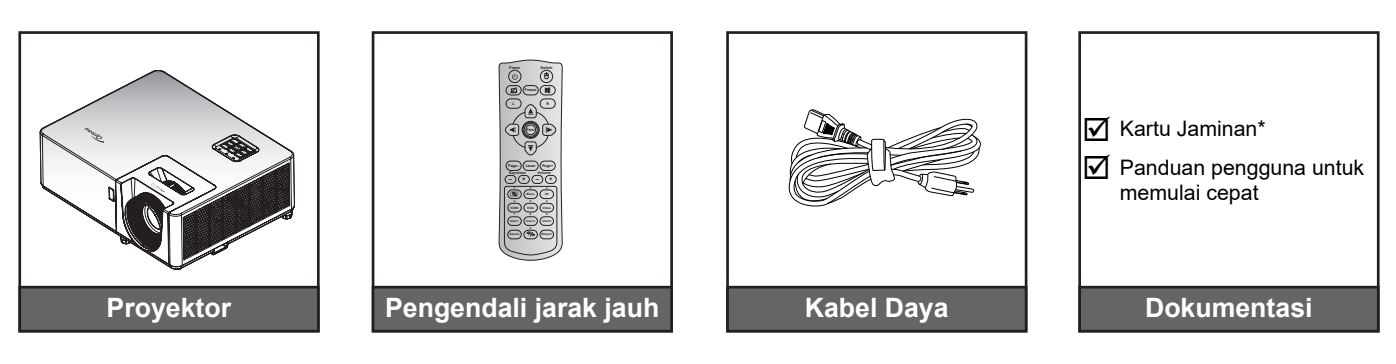

### Catatan:

•

- Remote control disertai dengan baterai.
  - \* Untuk informasi jaminan di Eropa, kunjungi www.optoma.com.

### Aksesori standar

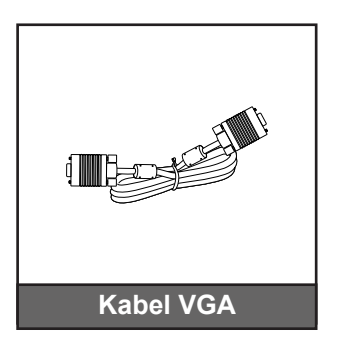

### Aksesori tambahan

**Catatan:** Aksesori bervariasi tergantung pada model, spesifikasi, dan kawasan. Sejumlah aksesori opsional mungkin tersedia untuk dibeli di kawasan tertentu. Silakan kunjungi situs web kami untuk melihat detail lebih lanjut terkait aksesori yang disertakan.

## **Ikhtisar Produk**

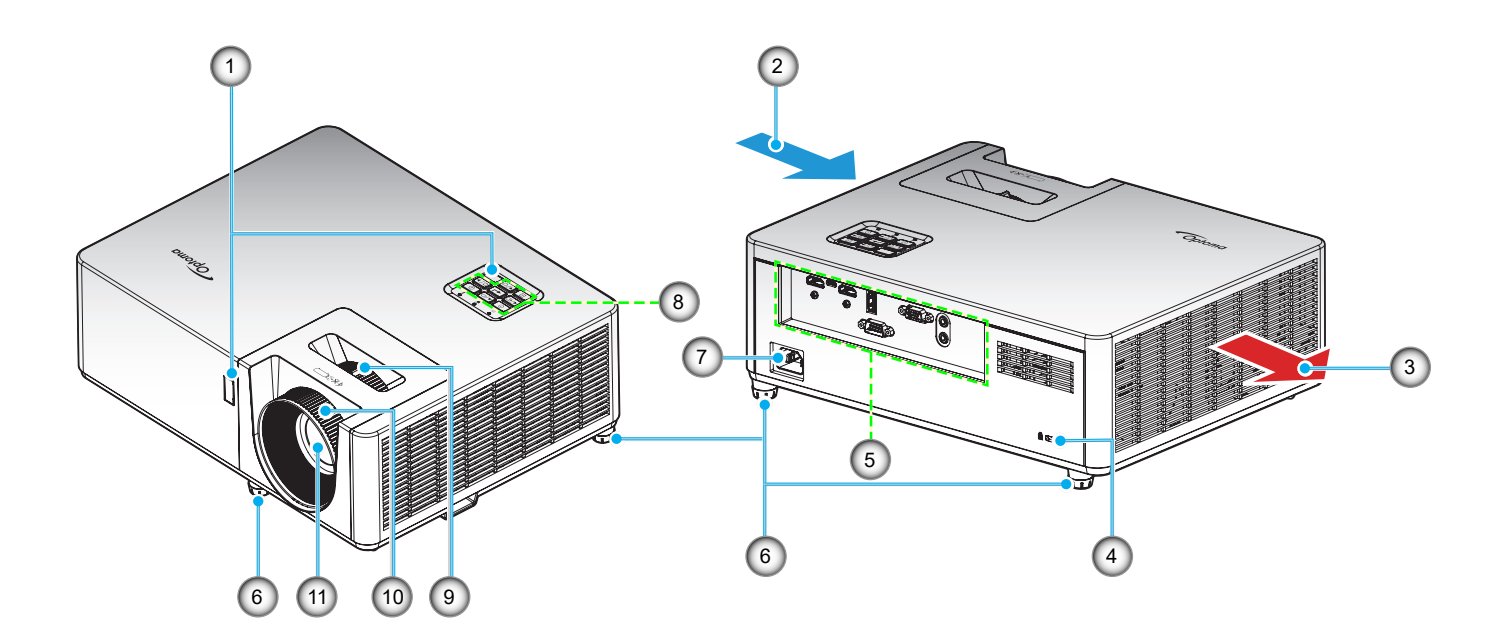

### Catatan:

- Jangan halangi ventilasi masuk dan keluar udara pada proyektor.
- Saat mengoperasikan proyektor di ruangan tertutup, sediakan jarak setidaknya 30 cm di sekitar ventilasi masuk dan keluar udara.

| No. | ltem                       | No. | Item            |
|-----|----------------------------|-----|-----------------|
| 1.  | Penerima IR                | 7.  | Soket Daya      |
| 2.  | Ventilasi (saluran masuk)  | 8.  | Keypad          |
| 3.  | Ventilasi (saluran keluar) | 9.  | Tuas Perbesaran |
| 4.  | Port Kunci Kensington™     | 10. | Cincin Fokus    |
| 5.  | Masukan/Keluaran           | 11. | Lensa           |
| 6.  | Kaki Pengatur Kemiringan   |     |                 |

## Sambungan

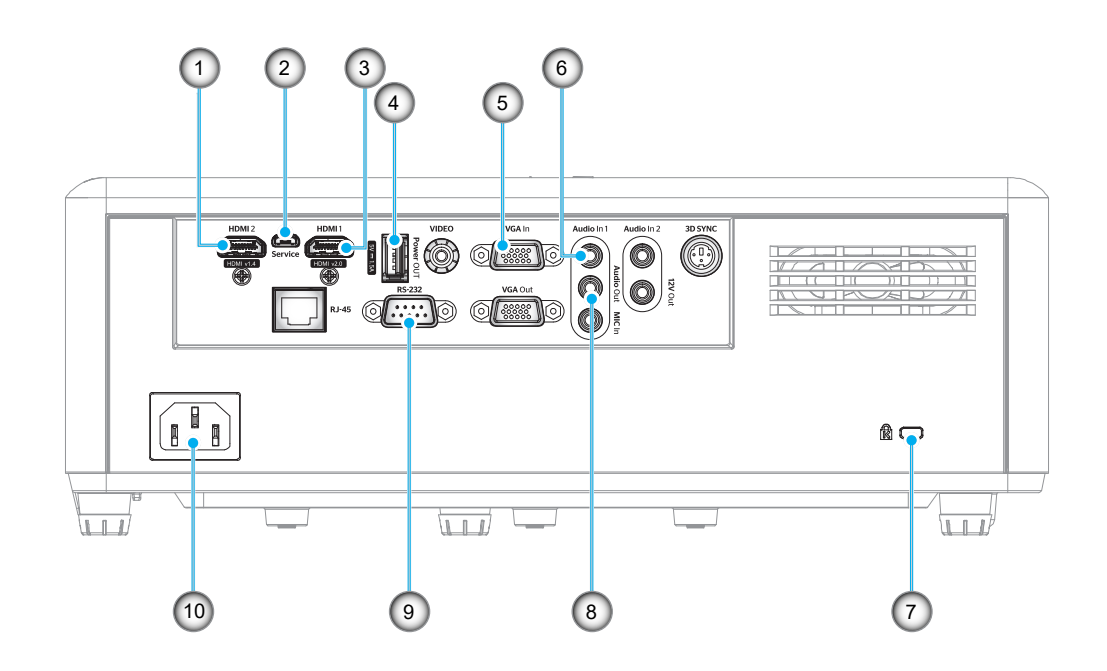

| No. | Item                        | No. | Item                    |
|-----|-----------------------------|-----|-------------------------|
| 1.  | Soket HDMI 2                | 6.  | Konektor Audio Masukan  |
| 2.  | Konektor USB Mikro          | 7.  | Port Kunci Kensington™  |
| 3.  | Soket HDMI 1                | 8.  | Konektor Audio Keluaran |
| 4.  | Soket Daya Keluar (5V-1,5A) | 9.  | Soket RS-232            |
| 5.  | Soket VGA In                | 10. | Soket Daya              |
|     |                             |     |                         |

## Keypad

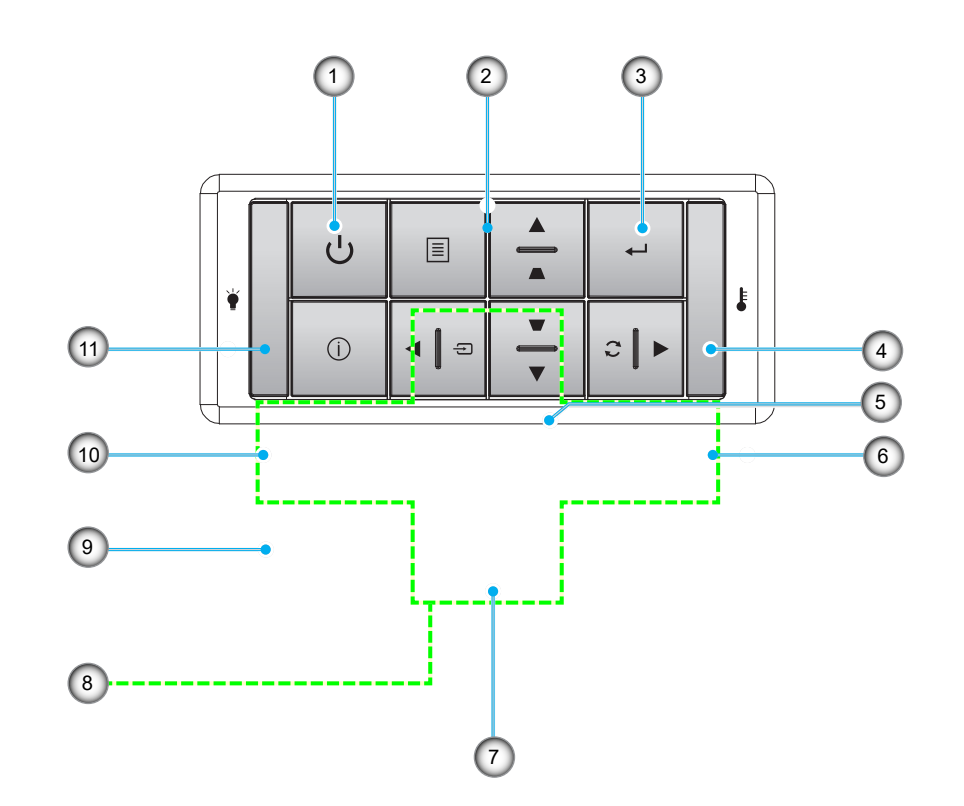

| No. | Item               | No. | ltem                      |
|-----|--------------------|-----|---------------------------|
| 1.  | LED Daya           | 7.  | Sudut Keystone            |
| 2.  | LED Lampu          | 8.  | Tombol Pilihan Empat Arah |
| 3.  | LED Suhu           | 9.  | Menu                      |
| 4.  | Informasi          | 10. | Source                    |
| 5.  | Masuk              | 11. | Daya                      |
| 6.  | Sinkronisasi Ulang |     |                           |

## **Remote control 1**

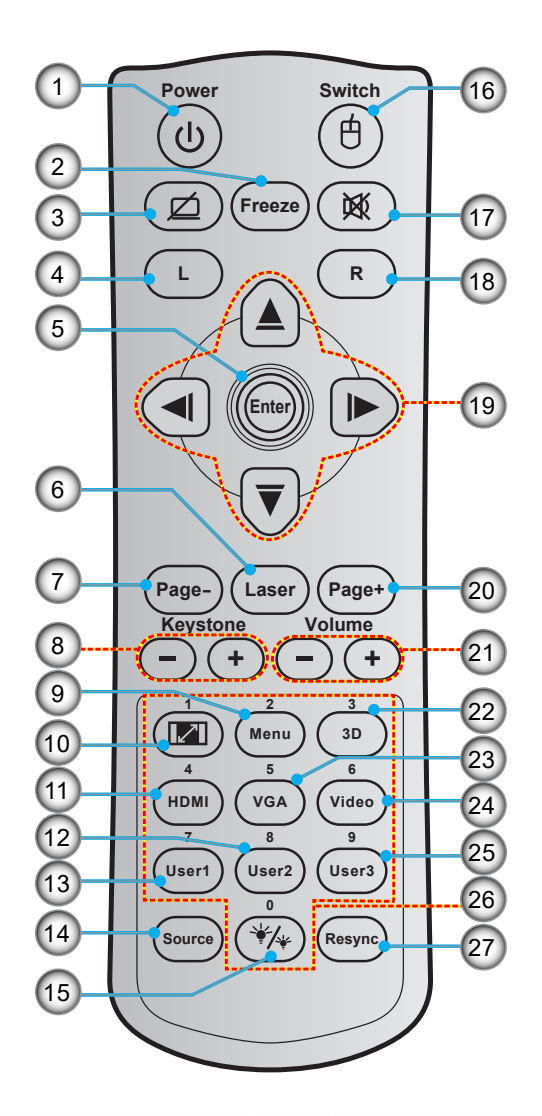

| No. | Item                              | No. | ltem                         |
|-----|-----------------------------------|-----|------------------------------|
| 1.  | Tombol Hidup/Mati                 | 15. | Mode Pencahayaan             |
| 2.  | Bekukan                           | 16. | Mouse Aktif/Tidak Aktif      |
| 3.  | Tampilan Kosong/Audio Tidak Aktif | 17. | Mati                         |
| 4.  | Klik Kiri Mouse                   | 18. | Klik Kanan Mouse             |
| 5.  | Masuk                             | 19. | Tombol Pilihan Empat Arah    |
| 6.  | Laser                             | 20. | Halaman +                    |
| 7.  | Halaman -                         | 21. | Suara -/+                    |
| 8.  | Sudut -/+                         | 22. | Menu 3D Aktif/Tidak Aktif    |
| 9.  | Menu                              | 23. | VGA                          |
| 10. | Aspek Rasio                       | 24. | Video (tidak didukung)       |
| 11. | HDMI                              | 25. | Pengguna 3 (Bisa ditugaskan) |
| 12. | Pengguna 2 (Bisa ditugaskan)      | 26. | Keypad Numerik (0-9)         |
| 13. | Pengguna 1 (Bisa ditugaskan)      | 27. | Sinkronisasi ulang           |
| 14. | Source                            |     |                              |

#### Catatan:

- Remote control sebenarnya dapat berbeda, tergantung pada kawasan.
- Tombol tertentu mungkin tidak berfungsi untuk model yang tidak mendukung fitur berikut ini.

## **Remote control 2**

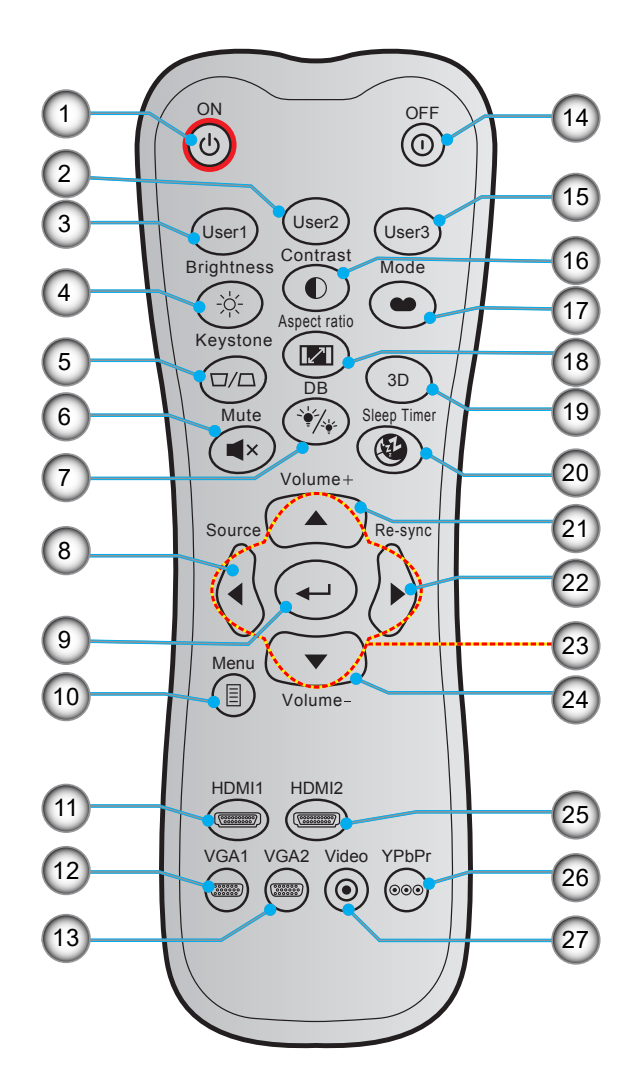

| No. | Item                         | No. | Item                         |
|-----|------------------------------|-----|------------------------------|
| 1.  | Hidupkan Daya                | 15. | Pengguna 3 (Bisa ditugaskan) |
| 2.  | Pengguna 2 (Bisa ditugaskan) | 16. | Kontras                      |
| 3.  | Pengguna 1 (Bisa ditugaskan) | 17. | Mode Tampilan                |
| 4.  | Kecemerlangan                | 18. | Aspek Rasio                  |
| 5.  | Sudut                        | 19. | Menu 3D Aktif/Tidak Aktif    |
| 6.  | Mati                         | 20. | Timer tidur                  |
| 7.  | DB (Dynamic Black)           | 21. | Suara +                      |
| 8.  | Source                       | 22. | Sinkronisasi Ulang           |
| 9.  | Masuk                        | 23. | Tombol Pilihan Empat Arah    |
| 10. | Menu                         | 24. | Suara -                      |
| 11. | HDMI1                        | 25. | HDMI2                        |
| 12. | VGA1                         | 26. | YPbPr (tidak didukung)       |
| 13. | VGA2 (tidak didukung)        | 27. | Video (tidak didukung)       |
| 14. | Power OFF                    |     |                              |

## Catatan:

•

•

- Remote control sebenarnya dapat berbeda, tergantung pada kawasan.
- Tombol tertentu mungkin tidak berfungsi untuk model yang tidak mendukung fitur berikut ini.

## Memasang proyektor

Proyektor ini dirancang untuk dipasang di salah satu dari empat posisi pemasangan.

Tata ruang atau keinginan pribadi akan menentukan lokasi pemasangan yang Anda pilih. Pertimbangkan ukuran dan posisi layar, lokasi stopkontak yang sesuai, serta lokasi dan jarak antara proyektor dengan peralatan lainnya.

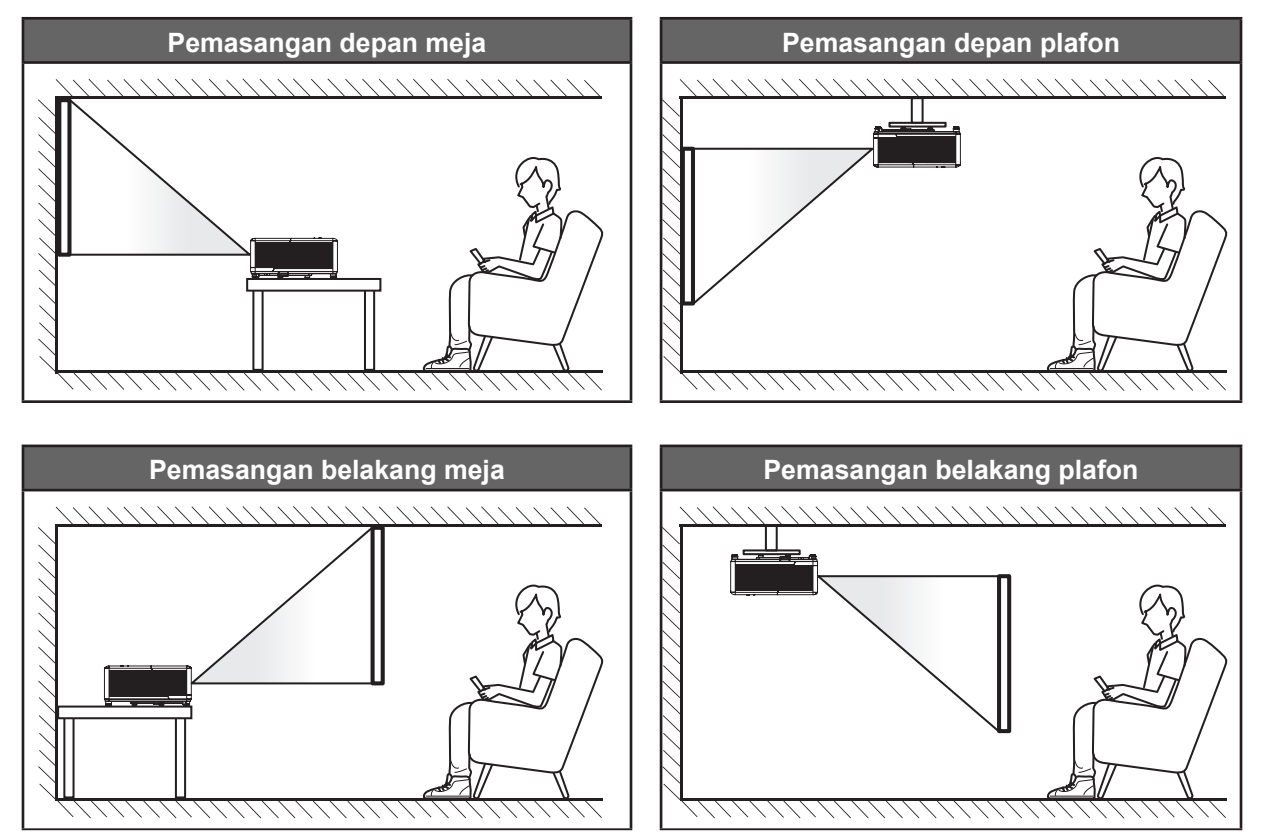

Proyektor harus diletakkan di atas permukaan datar dan 90 derajat/tegak lurus dengan layar.

- Cara menentukan lokasi proyektor untuk ukuran layar yang ada, silakan merujuk ke tabel jarak di halaman *45*.
- Bagaimana menentukan ukuran layar untuk jarak tertentu, silakan baca tabel jarak di halaman 45.
- **Catatan:** Semakin jauh jarak proyektor dari layar, maka ukuran gambar proyeksi akan semakin besar dan offset vertikal juga lebih besar secara proporsional.

### Pemberitahuan pemasangan proyektor

Operasi orientasi bebas 360°

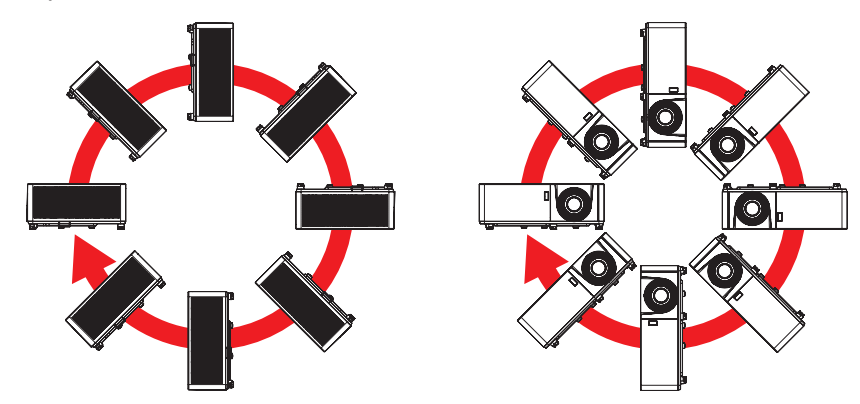

• Memungkinkan jarak sekurangnya 30 cm di sekitar ventilasi keluar.

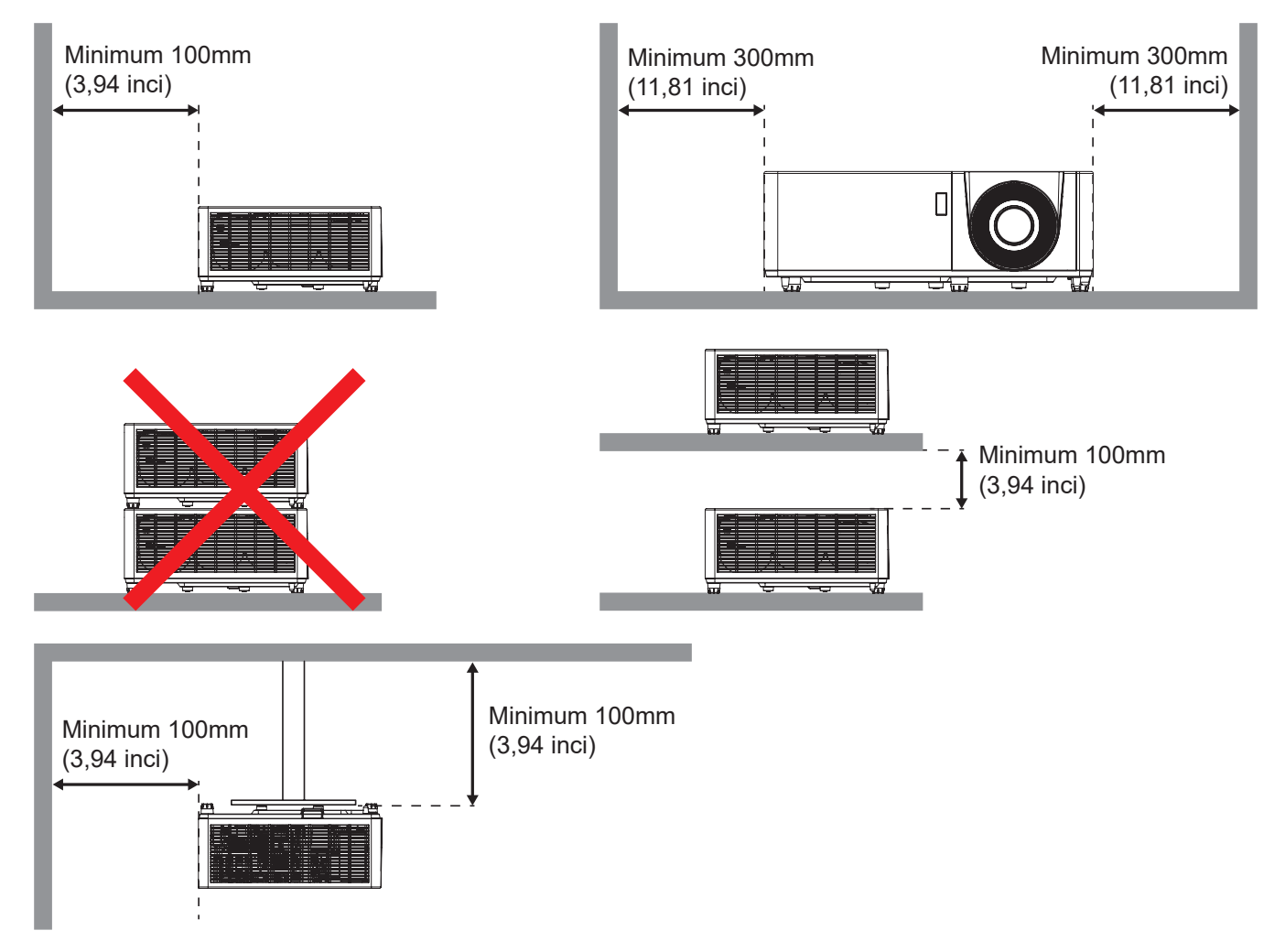

- Pastikan ventilasi masuk tidak mendaur ulang udara panas dari ventilasi keluar.
- Ketika mengoperasikan proyektor di ruang tertutup, pastikan bahwa suhu udara sekitar di dalam wadah itu tidak melebihi suhu operasi ketika proyektor aktif, dan ventilasi udara masuk dan keluar tak terhalang.
- Semua wadah harus lulus evaluasi termal bersertikat untuk memastikan bahwa proyektor tidak mendaur ulang udara keluar, karena hal ini dapat menyebabkan perangkat mati sekalipun suhu wadah berada dalam kisaran suhu operasi yang bisa diterima.

## Menyambungkan sumber ke proyektor

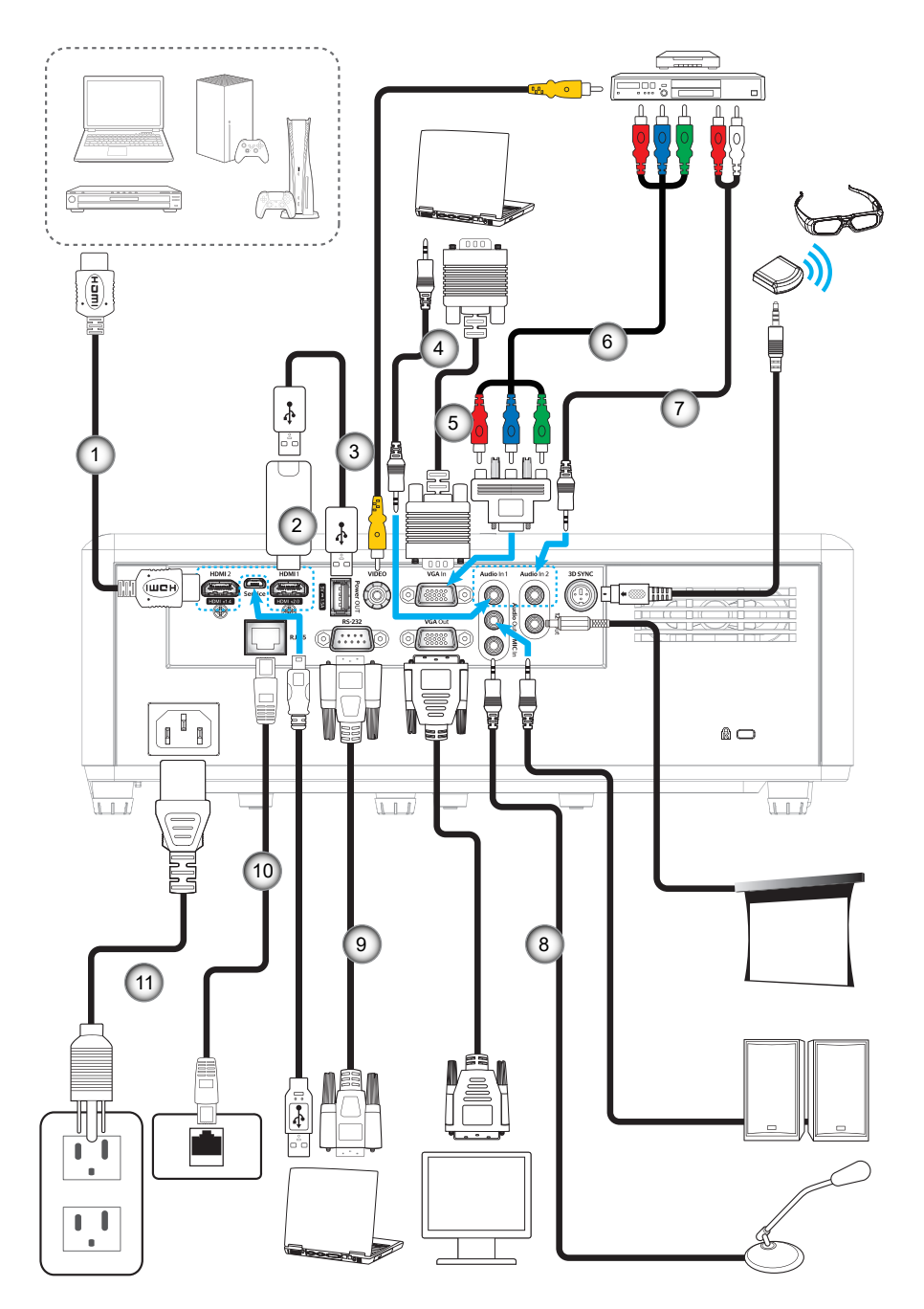

### No.

- 1. Kabel HDMI
- 2. Dongle HDMI
- 3. Kabel Daya USB
- 4. Kabel Audio Masukan

Item

- 5. Kabel VGA Masukan
- 6. Kabel Komponen RCA

- No.Item7.Kabel Audio Masukan
- 8. Kabel Audio Keluaran
- 9. Kabel RS232
- 10. Kabel USB
- 11. Kabel Daya
- Catatan: Untuk memastikan kualitas gambar terbaik dan menghindari kesalahan koneksi, sebaiknya gunakan kabel Kecepatan Tinggi atau HDMI Bersertifikasi Premium hingga 5 meter.

## Menyesuaikan gambar proyeksi

### Tinggi gambar

Proyektor dilengkapi kaki elevator untuk mengatur tinggi gambar.

- 1. Letakkan kaki pengatur sesuai keinginan untuk menyesuaikan bagian bawah proyektor.
- 2. Putar kaki yang dapat disesuaikan searah jarum jam atau berlawanan arah jarum jam untuk menaikkan dan menurunkan proyektor.

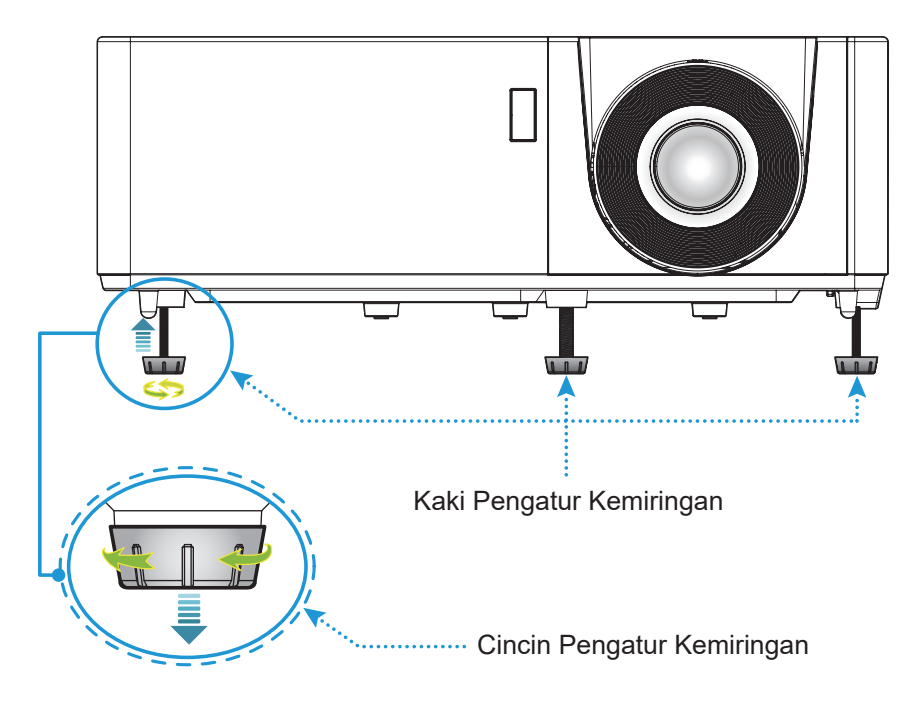

### Perbesaran dan fokus

- Untuk menyesuaikan ukuran gambar, putar tuas zoom searah jarum jam atau berlawanan arah jarum jam untuk memperbesar atau memperkecil ukuran gambar proyeksi.
- Untuk menyesuaikan fokus, putar cincin fokus searah jarum jam atau berlawanan arah jarum jam hingga gambar terlihat tajam dan mudah dibaca.

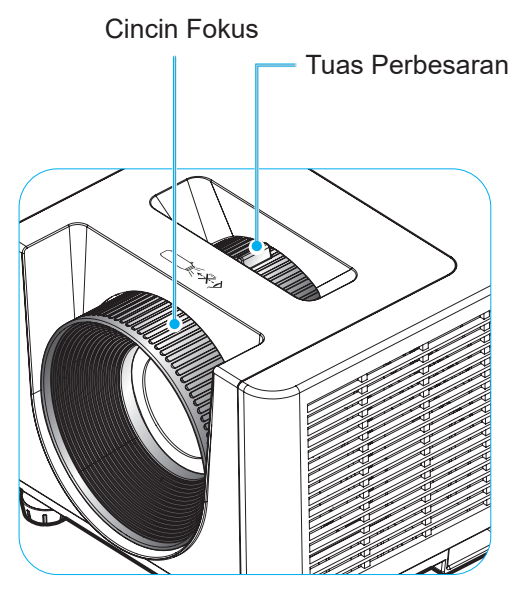

## Konfigurasi remote

### Memasang/mengganti baterai

Dua baterai ukuran AAA disertakan untuk Remote Control.

- 1. Lepas penutup baterai di bagian belakang remote control.
- 2. Masukkan baterai AAA di kompartemen baterai seperti pada gambar.
- 3. Pasang kembali penutup belakang remote control.

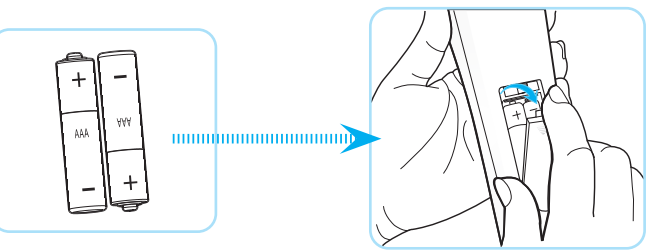

Catatan: Ganti baterai hanya dengan jenis yang sama atau setara.

### PERHATIAN

Penggunaan baterai yang salah dapat menyebabkan kebocoran bahan kimia atau ledakan. Pastikan Anda mengikuti petunjuk di bawah ini.

- Jangan gunakan jenis baterai yang berbeda secara bersamaan. Jenis baterai yang berbeda memiliki karateristik yang tidak sama.
- Jangan gunakan baterai lama dan yang baru secara bersamaan. Menggunakan baterai lama dan baru secara bersamaan dapat memperpendek masa pakai baterai baru atau menyebabkan kebocoran bahan kimia di baterai lama.
- Segera keluarkan baterai setelah habis. Bahan kimia yang bocor dari baterai dan terkena kulit dapat menyebabkan ruam. Jika terdapat kebocoran bahan kimia, seka hingga bersih dengan kain.
- Baterai yang disertakan dengan produk ini mungkin prakiraan masa pakainya lebih pendek karena kondisi penyimpanan.
- Keluarkan baterai jika Anda tidak akan menggunakan remote control dalam waktu lama.
- Bila membuang baterai, Anda harus mematuhi hukum di wilayah atau negara terkait.

### Jarak efektif

Sensor pengendali jarak jauh IR (Inframerah) terletak di bagian atas dan depan proyektor. Pastikan Anda memegang pengendali jarak jauh pada sudut 60 derajat tegak lurus dengan sensor pengendali jarak jauh IR proyektor agar berfungsi dengan benar. Jarak antara remote control dan sensor harus tidak melebihi 12 meter (39,4 kaki).

- Pastikan tidak ada penghalang antara remote control dan sensor IR pada proyektor yang dapat menghambat sinar inframerah.
- Pastikan pemancar IR remote control tidak terkena sinar matahari atau lampu floresen secara langsung.
- Jauhkan remote control dari lampu floresen lebih dari 2 m, jika tidak remote control mungkin tidak berfungsi.
- Jika jarak remote control terlalu dekat dengan lampu floresen Jenis Inverter, maka fungsi remote control mungkin tidak akan efektif seiring waktu.
- Jika jarak remote control dan proyektor terlalu dekat, maka remote control mungkin tidak dapat berfungsi.
- Bila Anda mengarahkan ke layar, jarak efektif kurang dari 5 m antara remote control ke layar dan merefleksikan cahaya IR kembali ke proyektor. Namun, jarak efektif dapat berubah sesuai layar.

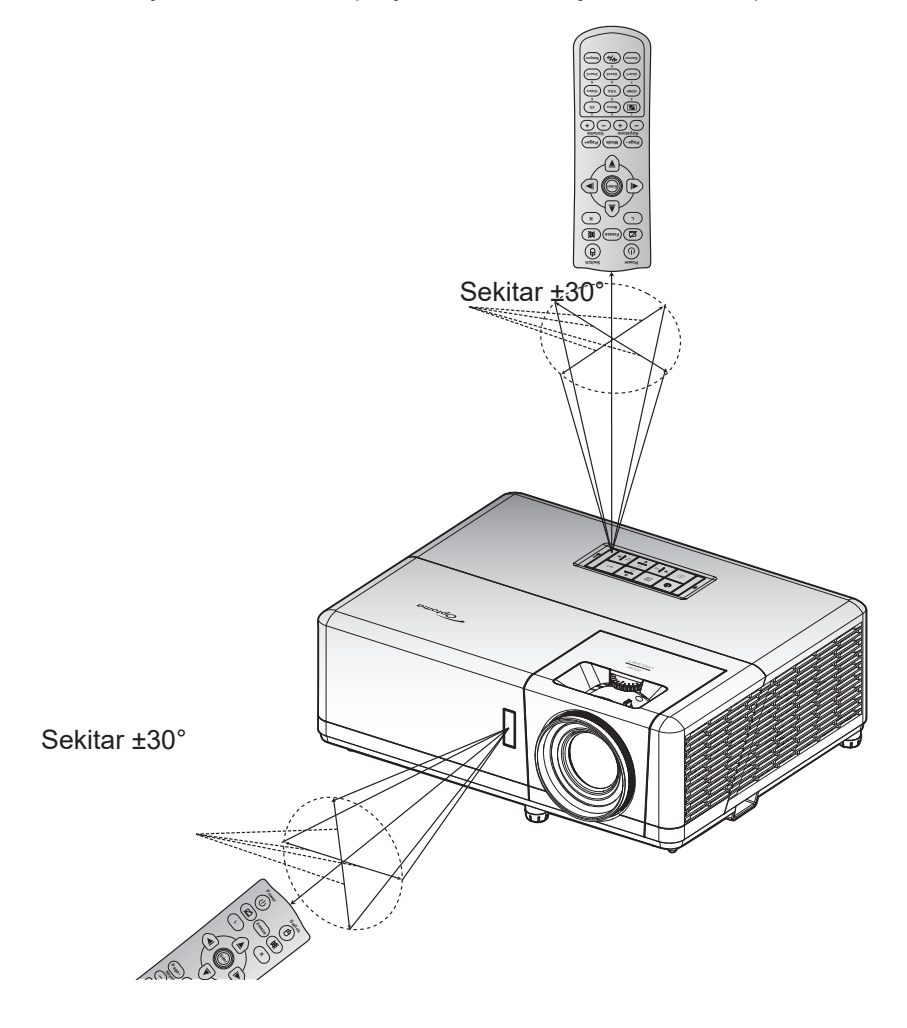

# **MENGGUNAKAN PROYEKTOR**

## Menghidupkan/mematikan proyektor

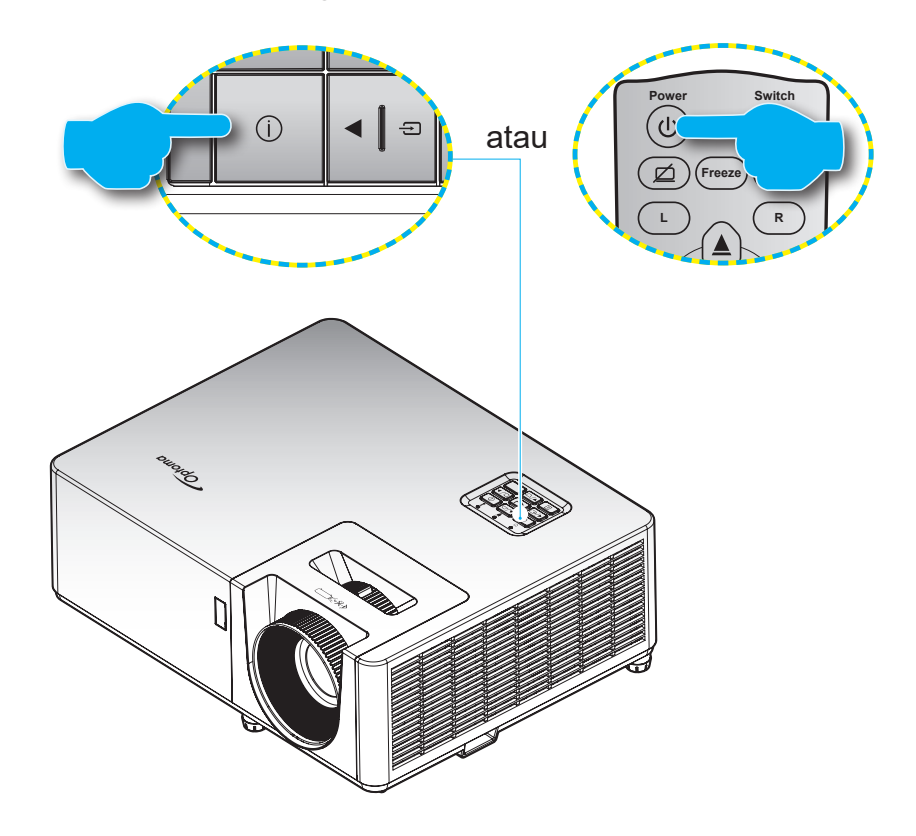

### Hidupkan Daya

- 1. Sambungkan kabel daya dan kabel sinyal/sumber dengan hati-hati. Setelah tersambung, LED Daya akan menyala merah.
- 2. Hidupkan proyektor dengan menekan tombol 🕛 pada keypad proyektor atau remote control.
- 3. Layar pengaktifan akan ditampilkan sekitar 10 detik dan LED Daya akan berkedip biru.

**Catatan:** Saat proyektor dihidupkan untuk pertama kalinya, Anda akan diminta memilih bahasa yang diinginkan, orientasi proyeksi, dan sejumlah pengaturan lainnya.

### Matikan Power

- 1. Matikan proyektor dengan menekan tombol U pada keypad proyektor atau remote control.
- 2. Pesan berikut akan ditampilkan:

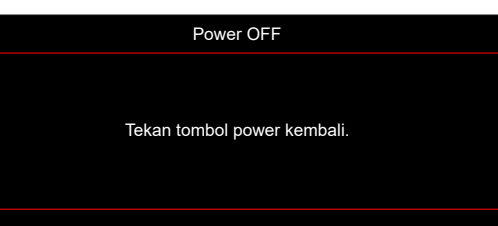

- 3. Tekan kembali tombol () untuk mengkonfirmasi, atau pesan akan tertutup setelah 15 detik. Saat menekan tombol () untuk kedua kalinya, proyektor akan mati.
- 4. Kipas pendingin terus beroperasi selama sekitar 10 detik untuk siklus pendinginan dan LED Daya akan berkedip biru. Bila LED Daya menyala merah pekat, berarti proyektor telah berada dalam mode siaga. Jika Anda ingin menghidupkan kembali proyektor, tunggu hingga siklus pendinginan selesai dan proyektor mengaktifkan mode siaga. Saat proyektor berada dalam mode siaga, tekan kembali tombol U untuk menghidupkan proyektor.
- 5. Lepas kabel daya dari stopkontak dan proyektor.

**Catatan:** Tidak dianjurkan untuk segera hidupkan proyektor, setelah mematikannya.

## Memilih sumber input

Hidupkan sumber tersambung yang akan ditampilkan di layar, misalnya komputer, notebook, pemutar video, dsb. Proyektor akan mendeteksi sumber secara otomatis. Jika beberapa sumber tersambung, tekan tombol 🕣 pada keypad proyektor atau tombol **Source** (Sumber) pada pengendali jarak jauh untuk memilih input yang diinginkan.

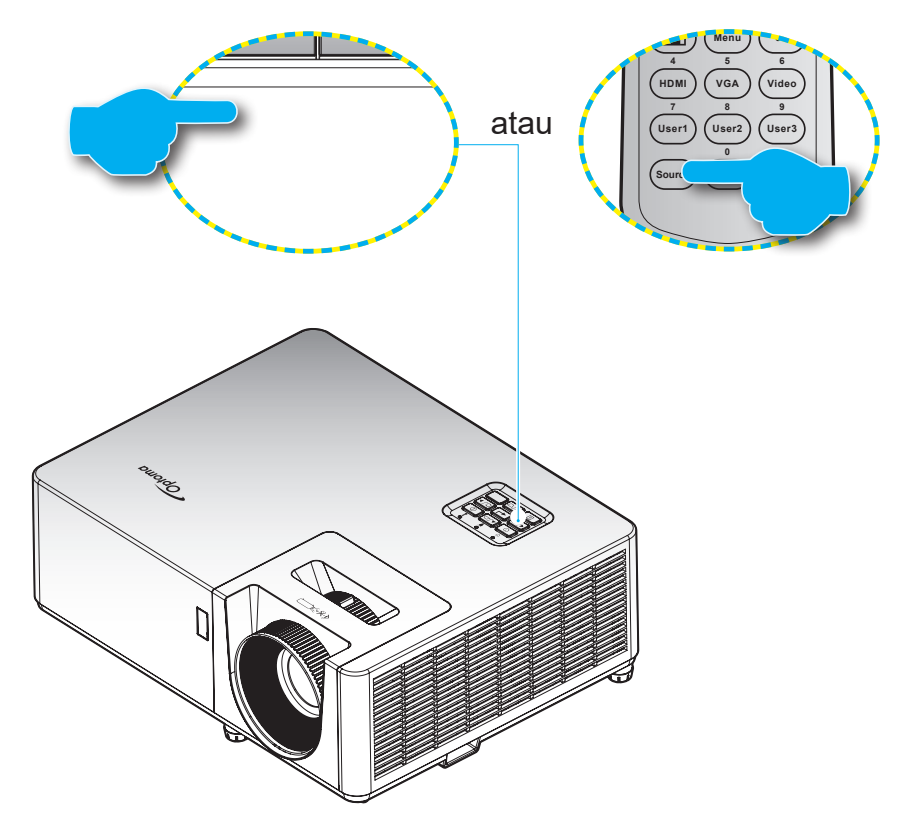

## Fitur dan navigasi menu

Proyektor memiliki menu Tampilan di Layar multibahasa yang memungkinkan Anda membuat pengaturan gambar dan mengubah berbagai pengaturan. Proyektor akan mendeteksi sumber secara otomatis.

- 1. Untuk membuka menu OSD, tekan tombol 🗏 atau keypad atau tombol **Menu** pada remote control.
- Saat OSD ditampilkan, gunakan tombol ▲▼ untuk memilih item apa pun dalam menu utama. Sewaktu membuat pilihan pada halaman tertentu, tekan tombol ← pada keypad proyektor atau tombol Enter pada remote control untuk membuka submenu.
- 3. Gunakan tombol **◄** untuk memilih item yang diinginkan dalam submenu, lalu tekan tombol **←** atau **Enter** untuk melihat pengaturan lebih jauh. Sesuaikan pengaturan menggunakan tombol **◀**.
- 4. Pilih item yang akan diatur berikutnya di submenu dan sesuaikan seperti langkah di atas.
- 5. Tekan tombol 🛏 atau Enter untuk mengkonfirmasi, lalu layar akan kembali ke menu utama.
- 6. Untuk keluar, tekan kembali tombol 🗐 atau **Menu**. Menu OSD akan tertutup dan proyektor akan secara otomatis menyimpan pengaturan baru.

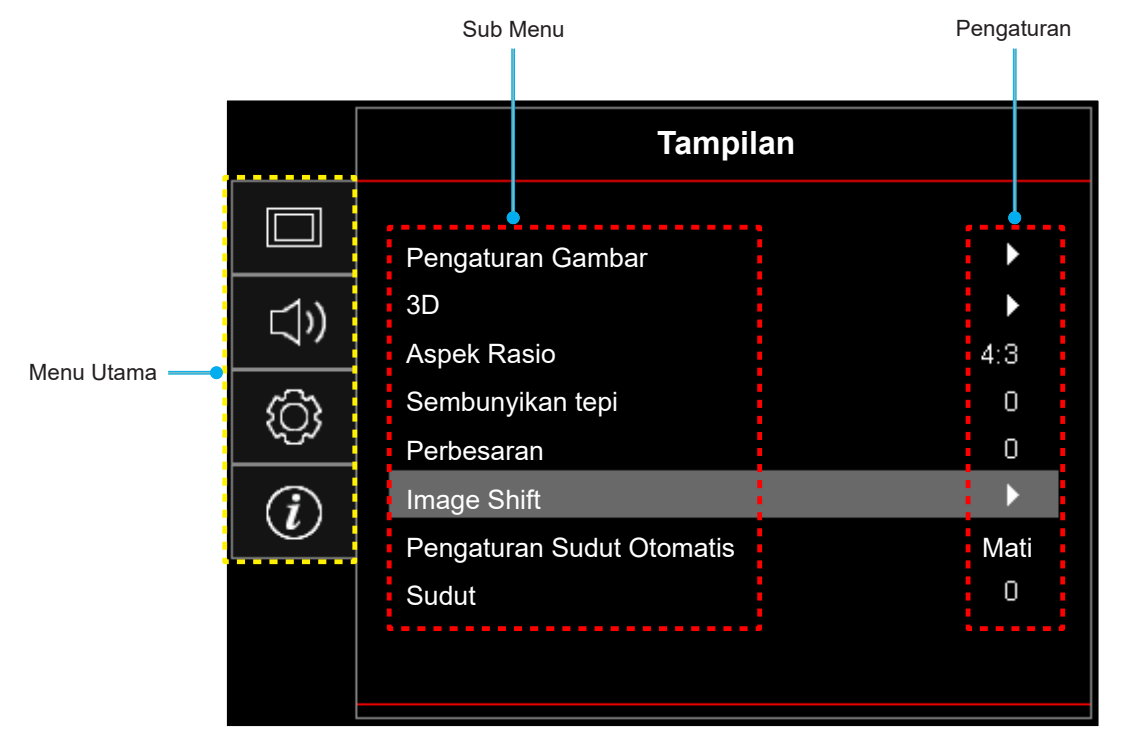

## Pohon Menu OSD

**Catatan:** Fitur dan item hierarki menu OSD bergantung pada model dan kawasan. Optoma berhak untuk menambahkan atau menghilangkan item untuk menyempurnakan kinerja produk tanpa pemberitahuan.

| Menu Utama | Sub Menu   | Submenu 2        | Submenu 3        | Submenu 4 | Nilai        |
|------------|------------|------------------|------------------|-----------|--------------|
|            |            | Mode Tampilan    |                  |           | Presentasi   |
|            |            |                  |                  |           | Pencahayaan  |
|            |            |                  |                  |           | Bioskop      |
|            |            |                  |                  |           | Game         |
|            |            |                  |                  |           | sRGB         |
|            |            |                  |                  |           | DICOM SIM.   |
|            |            |                  |                  |           | Pengguna     |
|            |            |                  |                  |           | 3D           |
|            |            |                  |                  |           | Mati [Awal]  |
|            |            |                  |                  |           | Papan Hitam  |
|            |            |                  |                  |           | Light Yellow |
|            |            | Wall Color       |                  |           | Light Green  |
|            |            |                  |                  |           | Light Blue   |
|            |            |                  |                  |           | Pink         |
|            |            |                  |                  |           | Kelabu       |
|            |            | Kecemerlangan    |                  |           | -50 ~ 50     |
|            |            | Kontras          |                  |           | -50 ~ 50     |
| Tampilan   | Pengaturan | Ketajaman        |                  |           | 1 ~ 15       |
|            | Gambar     | Warna            |                  |           | -50 ~ 50     |
|            |            | Corak Warna      |                  |           | -50 ~ 50     |
|            |            |                  | Film             |           |              |
|            |            |                  | Video            |           |              |
|            |            |                  | Grafik           |           |              |
|            |            |                  | Standar(2.2)     |           |              |
|            |            |                  | 1.8              |           |              |
|            |            | Gamma            | 2.0              |           |              |
|            |            |                  | 2.4              |           |              |
|            |            |                  | 2.6              |           |              |
|            |            |                  | 3D               |           |              |
|            |            |                  | Papan Hitam      |           |              |
|            |            |                  | DICOM SIM.       |           |              |
|            |            |                  | BrilliantColor™  |           | 1 ~ 10       |
|            |            |                  |                  |           | Hangat       |
|            |            | Pengaturan Warna | Temperatur Warna |           | Standar      |
|            |            |                  |                  |           | Sejuk        |
|            |            |                  |                  |           | Dingin       |

| Menu Utama | Sub Menu   | Submenu 2                                                                                                    | Submenu 3                              | Submenu 4                | Nilai                                          |
|------------|------------|----------------------------------------------------------------------------------------------------|----------------------------------------|--------------------------|------------------------------------------------|
|            |            |                                                                                                    |                                        |                          | Merah [Awal]                                   |
|            |            |                                                                                                    |                                        |                          | Hijau                                          |
|            |            |                                                                                                    |                                        |                          | Biru                                           |
|            |            |                                                                                                    |                                        | Warna                    | Biru Muda                                      |
|            |            |                                                                                                    |                                        |                          | Kuning                                         |
|            |            |                                                                                                    |                                        |                          | Ungi                                           |
|            |            |                                                                                                    | Warna Matching                         |                          | Putih(*)                                       |
|            |            |                                                                                                    |                                        | Corak Warna/R(*)         | -50 ~ 50 [Awal: 0]                             |
|            |            |                                                                                                    |                                        | Saturasi Warna/G(*)      | -50 ~ 50 [Awal: 0]                             |
|            |            |                                                                                                    |                                        | Penguatan/B(*)           | -50 ~ 50 [Awal: 0]                             |
|            |            |                                                                                                    |                                        |                          | Batalkan [Awal]                                |
|            |            |                                                                                                    |                                        | Seting Ulang             | Ya                                             |
|            |            |                                                                                                    |                                        | Keluar                   |                                                |
|            |            |                                                                                                    |                                        | Penguatan Warna<br>Merah | -50 ~ 50                                       |
|            |            | Pengaturan Warna                                                                                                    |                                        | Penguatan Warna<br>Hijau | -50 ~ 50                                       |
|            |            |                                                                                                    |                                        | Penguatan Warna Biru     | -50 ~ 50                                       |
|            |            |                                                                                                    | Penguatan /                            | Bias Warna Merah         | -50 ~ 50                                       |
|            |            |                                                                                                    | Bias RGB                               | Bias Warna Hijau         | -50 ~ 50                                       |
|            |            |                                                                                                    |                                        | Bias Warna Biru          | -50 ~ 50                                       |
|            |            |                                                                                                    |                                        | Seting Ulang             | Batalkan [Awal]                                |
|            |            |                                                                                                    |                                        |                          | Ya                                             |
| Tampilan   | Pengaturan |                                                                                                    |                                        | Keluar                   |                                                |
| rampilari  | Gambar     |                                                                                                    | Ruang Warna<br>[Bukan Masukan<br>HDMI] |                          | Otomatis [Awal]                                |
|            |            |                                                                                                    |                                        |                          | RGB                                            |
|            |            |                                                                                                    |                                        |                          | YUV                                            |
|            |            |                                                                                                    |                                        |                          | Otomatis [Awal]                                |
|            |            |                                                                                                    | Ruang Warna<br>[Masukan HDMI]          |                          | RGB(0~255)                                     |
|            |            |                                                                                                    |                                        |                          | RGB(16~235)                                    |
|            |            |                                                                                                    |                                        |                          | YUV                                            |
|            |            |                                                                                                    | Otomatis                               |                          | Mati                                           |
|            |            |                                                                                                    |                                        |                          | Hidup [Awal]                                   |
|            |            |                                                                                                    | Frekuensi                              |                          | -10 ~ 10 (bergantung<br>pada sinyal) [Awal: 0] |
|            |            | Sinyal                                                                                                    | Fase                                   |                          | 0~31 (tergantung sinyal)<br>[Awal: 0]          |
|            |            |                                                                                                    | Posisi Horisontal                      |                          | -5 ~ 5 (bergantung pada<br>sinyal) [Awal: 0]   |
|            |            |                                                                                                    | Posisi Vertikal                        |                          | -5 ~ 5 (bergantung pada<br>sinyal) [Awal: 0]   |
|            |            |                                                                                                    |                                        |                          | Hitam Dinamis                                  |
|            |            |                                                                                                    |                                        |                          | Eco.                                           |
|            |            |                                                                                                    |                                        |                          | Daya Konstan                                   |
|            |            | Mode Pencahayaan                                                                                                    |                                        |                          | (Power = 100%/ 95%/<br>90%/ 85%/ 80%/ 75%/     |
|            |            | in a concerned and a concerned and a |                                        |                          | 70%/ 65%/ 60%/ 55%/                            |
|            |            |                                                                                                    |                                        |                          | 50%)<br>Pencahayaan Konston                    |
|            |            |                                                                                                    |                                        |                          | (Power = 85%/80%/75%/                          |
|            |            |                                                                                                    |                                        | 70%)                     |                                                |

| Menu Utama | Sub Menu             | Submenu 2       | Submenu 3 | Submenu 4 | Nilai                |
|------------|----------------------|-----------------|-----------|-----------|----------------------|
|            | Pengaturan<br>Gambar | Seting Ulang    |           |           |                      |
|            |                      | Mada 2D         |           |           | Mati                 |
|            |                      | Mode 3D         |           |           | Hidup [Awal]         |
|            |                      |                 |           |           | DLP-Link [Awal]      |
|            |                      | 3D lech.        |           |           | 3D Sync              |
|            |                      |                 |           |           | 3D [Awal]            |
|            |                      | 3D->2D          |           |           | L                    |
|            |                      |                 |           |           | R                    |
|            | 20                   |                 |           |           | Otomatis [Awal]      |
|            | 3D                   |                 |           |           | SBS                  |
|            |                      | Format 3D       |           |           | Top and Bottom       |
|            |                      |                 |           |           | Frame Sequential     |
|            |                      |                 |           |           | Paket Frame          |
| Tampilan   |                      | 3D Sync. Invert |           |           | Hidup                |
|            |                      |                 |           |           | Mati [Awal]          |
|            |                      | Seting Ulang    |           |           | Batalkan             |
|            |                      |                 |           |           | Ya                   |
|            |                      |                 |           |           | 4:3                  |
|            | Aspek Desis          |                 |           |           | 16:9                 |
|            | Aspek Rasio          |                 |           |           | Asal                 |
|            |                      |                 |           |           | Otomatis             |
|            | Sembunyikan tepi     |                 |           |           | 0 ~ 10 [Awal: 0]     |
|            | Perbesaran           |                 |           |           | -5 ~ 25 [Awal: 0]    |
|            | Image Chift          | н               |           |           | -100 ~ 100 [Awal: 0] |
|            | image Shin           | V               |           |           | -100 ~ 100 [Awal: 0] |
|            | Pengaturan           |                 |           |           | Mati                 |
|            | Sudut Otomatis       |                 |           |           | Hidup [Awal]         |
|            | Sudut                |                 |           |           | -40 ~ 40 [Awal: 0]   |
|            | Mati                 |                 |           |           | Mati [Awal]          |
| Audio      |                      |                 |           |           | Hidup                |
|            | Suara                |                 |           |           | 0 ~ 10 [Awal: 5]     |

| Menu Utama  | Sub Menu                       | Submenu 2                     | Submenu 3 | Submenu 4 | Nilai                                      |
|-------------|--------------------------------|-------------------------------|-----------|-----------|--------------------------------------------|
|             |                                |                               |           |           | Front 💶 [Awal]                             |
|             |                                |                               |           |           | Belakang 🕢 🛌                               |
|             | Proyeksi                       |                               |           |           | Langit-langit atas 💶                       |
|             |                                |                               |           |           | Belakang atas 🕢 🏸                          |
|             | ·                              |                               |           |           | 16:9                                       |
|             | Tipe Layar                     |                               |           |           | 4:3 [Awal]                                 |
|             |                                | Menghidupkan                  |           |           | Mati [Awal]                                |
|             |                                | Langsung                      |           |           | Hidup                                      |
|             |                                |                               |           |           | Mati [Awal]                                |
|             |                                | Sinyai Daya Menyala           |           |           | Hidup                                      |
|             |                                | Mematikan Otomatis<br>(mnt)   |           |           | 0 ~ 180 (penambahan<br>5 menit) [Awal: 20] |
|             | Pengaturan Daya                |                               |           |           | 0 ~ 990 (penambahan<br>30 menit) [Awal: 0] |
|             |                                | Pengatur Waktu Tidur<br>(mnt) |           |           | Tidak [Awal]                               |
|             |                                |                               | Always On |           | Ya                                         |
|             |                                |                               |           |           | Aktif                                      |
|             |                                | Mode Daya (bersiap)           |           |           | Eco. [Awal]                                |
|             |                                |                               |           |           | Mati [Awal]                                |
|             |                                | USB Power (Siaga)             |           |           | Hidup                                      |
|             |                                | 17 million                    |           |           | Mati                                       |
|             |                                | Keamanan                      |           |           | Hidup                                      |
| FLINGATORAN | Kaamanan                       |                               | Bulan     |           |                                            |
|             | Keamanan                       | Pengaturan Waktu<br>Pengaman  | Hari      |           |                                            |
|             |                                | l'onganian                    | Jam       |           |                                            |
|             |                                | Ganti Password                |           |           | [Awal: 1234]                               |
|             |                                | HDMILlink                     |           |           | Mati [Awal]                                |
|             |                                |                               |           |           | Hidup                                      |
|             |                                | Inclusive TV                  |           |           | Tidak [Awal]                               |
|             | HDMLLink                       |                               |           |           | Ya                                         |
|             | Settings                       |                               |           |           | Mutual [Awal]                              |
|             |                                | Power On Link                 |           |           | PJ->Device                                 |
|             |                                |                               |           |           | Device→PJ                                  |
|             |                                | Power Off Link                |           |           | Mati [Awal]                                |
|             |                                |                               |           |           | Hidup                                      |
|             |                                |                               |           |           | Grid Hijau                                 |
|             |                                |                               |           |           | Grid Magenta                               |
|             | Tes Corak                      |                               |           |           | Grid Putih                                 |
|             |                                |                               |           |           | Putih                                      |
|             |                                |                               |           |           | Mati                                       |
|             | Pengaturan<br>Pengendali Jarak |                               |           |           | Hidup [Awal]                               |
|             | Jauh<br>[berdasarkan           | Fungsi IR                     |           |           | Mati                                       |
|             | paua remotej                   |                               |           |           |                                            |

| Menu Utama | Sub Menu                    | Submenu 2  | Submenu 3 | Submenu 4 | Nilai                 |
|------------|-----------------------------|------------|-----------|-----------|-----------------------|
|            |                             |            |           |           | Tes Corak             |
|            |                             |            |           |           | Kecemerlangan         |
|            |                             |            |           |           | Kontras               |
|            |                             | <b>F</b> 4 |           |           | Timer tidur [Awal]    |
|            |                             |            |           |           | Warna Matching        |
|            |                             | -          |           |           | Temperatur Warna      |
|            |                             | -          |           |           | Gamma                 |
|            |                             | -          |           |           | Proyeksi              |
|            |                             |            |           |           | Tes Corak             |
|            |                             |            |           |           | Kecemerlangan         |
|            | Pengaturan                  |            |           |           | Kontras               |
|            | Pengendali Jarak            | E2         |           |           | Timer tidur           |
|            | [berdasarkan                | Γ2         |           |           | Warna Matching [Awal] |
|            | pada remote]                |            |           |           | Temperatur Warna      |
|            |                             |            |           |           | Gamma                 |
|            |                             |            |           |           | Proyeksi              |
|            |                             |            |           |           | Tes Corak [Awal]      |
|            |                             |            |           |           | Kecemerlangan         |
|            |                             |            |           |           | Kontras               |
|            |                             | F.2        |           |           | Timer tidur           |
| PENGATURAN |                             | 15         |           |           | Warna Matching        |
|            |                             |            |           |           | Temperatur Warna      |
|            |                             |            |           |           | Gamma                 |
|            |                             |            |           |           | Proyeksi              |
|            | Tanda Pengenal<br>Proyektor |            |           |           | 00 ~ 99               |
|            |                             |            |           |           | English [Awal]        |
|            |                             |            |           |           | Deutsch               |
|            |                             |            |           |           | Français              |
|            |                             |            |           |           | Italiano              |
|            |                             |            |           |           | Español               |
|            |                             |            |           |           | Português             |
|            |                             |            |           |           | Polski                |
|            |                             | Dahara     |           |           | Nederlands            |
|            | PILIHAN                     | Banasa     |           |           | Svenska               |
|            |                             |            |           |           | Norsk/Dansk           |
|            |                             |            |           |           | Suomi                 |
|            |                             |            |           |           | ελληνικά              |
|            |                             |            |           |           | 繁體中文                  |
|            |                             |            |           |           | 简体中文                  |
|            |                             |            |           |           | 日本語                   |
|            |                             |            |           |           | 한국어                   |

| Menu Utama | Sub Menu | Submenu 2         | Submenu 3     | Submenu 4 | Nilai              |
|------------|----------|-------------------|---------------|-----------|--------------------|
|            |          |                   |               |           | Русский            |
|            |          |                   |               |           | Magyar             |
|            |          |                   |               |           | Čeština            |
|            |          |                   |               |           | عـربي              |
|            |          |                   |               |           | ไทย                |
|            |          | Bahasa            |               |           | Türkçe             |
|            |          |                   |               |           | فارسى              |
|            |          |                   |               |           | Tiếng Việt         |
|            |          |                   |               |           | Bahasa Indonesia   |
|            |          |                   |               |           | Română             |
|            |          |                   |               |           | Slovenčina         |
|            |          |                   |               |           | Kiri atas 💻        |
|            |          |                   |               |           | Kanan atas 💶       |
|            |          |                   | Lokasi Menu   |           | Tengah 🔳 [Default] |
|            |          | Menu Settings     |               |           | Kiri bawah 🔳       |
|            |          | Menu Settings     |               |           | Kanan bawah 📃 🔳    |
|            |          |                   | Menu Pengukur |           | Mati               |
|            |          |                   |               |           | 5 detik            |
|            |          |                   |               |           | 10 detik [Awal]    |
| FENGATORAN | FILINAN  | Sumber Otomatis   |               |           | Mati [Awal]        |
|            |          |                   |               |           | Hidup              |
|            |          | Sumber Masukan    |               |           | HDMI1              |
|            |          |                   |               |           | HDMI2              |
|            |          |                   |               |           | VGA                |
|            |          |                   |               |           | Awal [Awal]        |
|            |          |                   |               |           | Lain-lain          |
|            |          | Masukkan Nama     |               |           | Awal [Awal]        |
|            |          | Masakkan Nama     |               |           | Lain-lain          |
|            |          |                   | VGA           |           | Awal [Awal]        |
|            |          |                   | VON           |           | Lain-lain          |
|            |          | Ketinggian        |               |           | Mati [Awal]        |
|            |          |                   |               |           | Hidup              |
|            |          | Display Mode Lock |               |           | Mati [Awal]        |
|            |          |                   |               |           | Hidup              |
|            |          | Mengunci Tombol   |               |           | Mati [Awal]        |
|            |          |                   |               |           | Hidup              |
|            |          | Meyembungikan     |               |           | Mati [Awal]        |
|            |          | Informasi         |               |           | Hidup              |

| Menu Utama | Sub Menu                    | Submenu 2              | Submenu 3 | Submenu 4 | Nilai           |
|------------|-----------------------------|------------------------|-----------|-----------|-----------------|
|            |                             |                        |           |           | Awal [Awal]     |
|            |                             | Logo                   |           |           | Netral          |
|            |                             |                        |           |           | Pengguna        |
|            |                             |                        |           |           | Nihil           |
|            | PILIHAN                     |                        |           |           | Biru [Awal]     |
|            |                             | Warna Latar Polokana   |           |           | Merah           |
| PENGATURAN |                             | Warna Latar Delakariy  |           |           | Hijau           |
|            |                             |                        |           |           | Kelabu          |
|            |                             |                        |           |           | Logo            |
|            |                             | Atur Illong OSD        |           |           | Batalkan [Awal] |
|            | Seting Ulang                |                        |           |           | Ya              |
|            |                             | Atur I Ilang ke Semula |           |           | Batalkan [Awal] |
|            |                             | Alur Olarig ke Semula  |           |           | Ya              |
|            | Pengatur                    |                        |           |           |                 |
|            | Nomor Seri                  |                        |           |           |                 |
|            | Source                      |                        |           |           |                 |
|            | Resolusi                    |                        |           |           | 00x00           |
|            | Refresh Rate                |                        |           |           | 0,00Hz          |
|            | Mode Tampilan               |                        |           |           |                 |
| Informasi  | Mode Daya<br>(bersiap)      |                        |           |           |                 |
|            | Light Source<br>Hours       |                        |           |           | 0 hr            |
|            | Tanda Pengenal<br>Proyektor |                        |           |           | 00 ~ 99         |
|            | Mode<br>Pencahayaan         |                        |           |           |                 |
|            |                             | Sistem                 |           |           |                 |
|            |                             | MCU                    |           |           |                 |

## Menu tampilan

### Tampilkan menu pengaturan gambar

### Mode Tampilan

Terdapat beberapa mode tampilan standar yang dapat Anda pilih untuk disesuaikan dengan preferensi menonton Anda. Setiap mode telah diselaraskan oleh tim warna ahli kami untuk memastikan kinerja warna yang unggul untuk beraneka ragam konten.

- **Presentasi**: Mode ini cocok untuk sebagian besar kebutuhan presentasi bisnis dan lingkungan pendidikan.
- **Pencahayaan**: Mode ini cocok untuk lingkungan yang memerlukan kecerahan ekstra-tinggi, seperti menggunakan proyektor di ruangan yang berpencahayaan baik.
- Bioskop: Memberikan keseimbangan terbaik untuk detail dan warna untuk menonton film.
- **Game**: Mengoptimalkan proyektor Anda untuk kontras maksimum dan warna yang gamblang agar Anda dapat melihat detail bayangan ketika memainkan video game.
- **sRGB**: Mode ini mereproduksi warna yang paling akurat.
- **DICOM SIM.**: Mode ini dibuat untuk melihat gambar hitam putih, yang sempurna untuk melihat sinar-X dan pemindaian selama pelatihan kedokteran.

**Catatan:** \*Proyektor ini tidak cocok digunakan dalam diagnosis medis.

- **Pengguna**: Mengingat pengaturan yang ditentukan pengguna, menyesuaikan pengaturan mode tampilan Anda sendiri.
- 3D: Pengaturan yang dioptimalkan untuk menonton konten 3D.
   Catatan: Untuk merasakan efek 3D, Anda harus memiliki kacamata 3D DLP Link yang kompatibel. Lihat bagian 3D untuk informasi lebih lanjut.

### Wall Color

Didesain untuk menyesuaikan warna gambar yang diproyeksikan ketika memproyeksikan di dinding tanpa layar. Setiap mode telah diselaraskan oleh tim warna ahli kami untuk memastikan kinerja warna yang unggul. Terdapat beberapa mode standar yang dapat Anda pilih untuk disesuaikan dengan warna dinding Anda. Pilih antara Mati, Papan Hitam, Light Yellow, Light Green, Light Blue, Pink, dan Kelabu.

Catatan: Untuk reproduksi warna yang akurat, sebaiknya gunakan layar.

### Kecemerlangan

Menyesuaikan kecemerlangan gambar.

### Kontras

Kontras mengontrol derajat perbedaan antara bagian terang dan gelap dari gambar.

### <u>Ketajaman</u>

Untuk menyesuaikan ketajaman foto.

### <u>Warna</u>

Mengatur gambar video dari hitam-putih ke warna yang benar-benar jenuh.

### Corak Warna

Mengatur keseimbangan warna merah dan biru.

### <u>Gamma</u>

Atur jenis kurva gamma. Setelah konfigurasi awal dan penyempurnaan selesai, gunakan langkah-langkah Pengaturan Gamma untuk mengomptimalkan output gambar Anda.

- Film: Untuk home theater.
- Video: Untuk sumber video atau TV.
- **Grafik**: Untuk sumber PC/Foto.
- Standar(2.2): Untuk pengaturan standar.
- **1.8 / 2.0 / 2.4 / 2.6**: Untuk sumber PC/Foto tertentu.

### Catatan:

- Pilihan-pilihan ini hanya tersedia bila fungsi mode 3D dinonaktifkan, pengaturan **Wall Color** tersebut tidak diatur ke **Papan Hitam**, dan pengaturan **Mode Tampilan** tersebut tidak diatur ke **DICOM SIM**.
- Dalam mode 3D, pengguna hanya dapat memilih **3D** untuk pengaturan **Gamma**.
- Bila pengaturan **Wall Color** diatur ke **Papan Hitam**, pengguna hanya dapat memilih **Papan Hitam** untuk memilih pengaturan **Gamma**.
- Bila pengaturan **Mode Tampilan** diatur ke **DICOM SIM.**, pengguna hanya dapat memilih **DICOM SIM.** untuk memilih pengaturan **Gamma**.

### Pengaturan Warna

Konfigurasikan pengaturan warna.

- **BrilliantColor**<sup>™</sup>: Item yang dapat diatur ini menggunakan algoritma pemrosesan warna baru dan penyempurnaan untuk memberikan kecemerlangan yang lebih tinggi sekaligus warna gambar yang nyata dan lebih hidup.
- **Temperatur Warna**: Pilih suhu warna dari Hangat, Standar, Sejuk, atau Dingin.
- Warna Matching: Pilih opsi berikut:
  - Warna: Tetapkan tingkat merah, hijau, hitam, biru muda, kuning, magenta, dan putih dari gambar.
  - Corak Warna/ R(merah)\*: Mengatur keseimbangan warna merah dan biru.
    - **Catatan:** \*Jika pengaturan **Warna** diatur ke **Putih**, Anda dapat menyesuaikan pengaturan warna merah.
  - Saturasi Warna/ G(hijau)\*: Mengatur gambar video dari hitam-putih ke warna yang benar-benar jenuh.
    - **Catatan:** \*Bila pengaturan **Warna** diatur ke **Putih**, Anda dapat menyesuaikan pengaturan warna hijau.
  - Penguatan/ B(biru)\*: Tetapkan kecemerlangan gambar.
    - **Catatan:** \*Bila pengaturan **Warna** diatur ke **Putih**, Anda dapat menyesuaikan pengaturan warna biru.
  - Seting Ulang: Kembalikan ke pengaturan default pabrik untuk warna matching.
  - Keluar: Keluar menu "Warna Matching".
  - **Penguatan / Bias RGB:** Dengan pengaturan ini Anda dapat mengonfigurasikan kecerahan (hasil) dan kontras (bias) dari sebuah gambar.
    - Seting Ulang: Kembalikan pengaturan default pabrik untuk penguatan / bias RGB.
    - Keluar: Keluar menu "Penguatan / Bias RGB".
- **Ruang Warna (hanya masukan non-HDMI)**: Pilih jenis matriks warna yang sesuai dari berikut ini: Otomatis, RGB, atau YUV.
- Ruang Warna (hanya masukan HDMI): Pilih jenis matriks warna yang sesuai dari berikut ini: Otomatis, RGB(0~255), RGB(16~235), dan YUV.

### <u>Sinyal</u>

Menyesuaikan pilihan sinyal.

- **Otomatis**: Konfigurasikan sinyal secara otomatis (frekuensi dan item fase berwarna abu-abu). Jika otomatis dinonaktifkan, frekuensi dan fase item akan muncul untuk menyetel dan menyimpan pengaturan.
- **Frekuensi**: Ubah frekuensi data tampilan untuk mencocokkan frekuensi kartu grafis komputer. Gunakan fungsi ini hanya jika gambar terlihat berkedip secara vertikal.
- **Fase**: Mensinkronisasikan waktu sinyal tampilan dengan kartu grafis. Apabila gambar menjadi tidak stabil atau berkelip, gunakan fungsi ini untuk mengoreksinya.
- **Posisi Horisontal**: Menyesuaikan posisi horizontal gambar.
- **Posisi Vertikal**: Menyesuaikan posisi vertikal gambar.

Catatan: Menu ini hanya tersedia jika sumber inputnya RGB/Component.

### Mode Pencahayaan

Menyesuaikan pengaturan mode kecemerlangan.

- **Hitam Dinamis**: Gunakan agar kecemerlangan gambar secara otomatis disesuaikan untuk mendapatkan performa kontras optimal.
- **Eco.**: Pilih "Eco." untuk meredupkan dioda laser proyektor yang akan mengurangi penggunaan daya dan memperpanjang masa pakai lampu.
- Daya Konstan: Pilih persentasi daya untuk mode kecemerlangan.
- Pencahayaan Konstan: Pencahayaan Konstan membuat kekuatan pencahayaan LD menjadi bervariasi, sehingga kecerahan tetap konsisten dari waktu ke waktu.

### Seting Ulang

Kembalikan ke pengaturan default pabrik untuk pengaturan warna.

## Menampilkan menu 3D

### Catatan:

- Proyektor ini dilengkapi 3D dengan solusi 3D DLP-Link.
- Pastikan kacamata 3D Anda dapat digunakan untuk 3D DPL-LINK sebelum menikmati video.
- Proyektor ini mendukung urutan bingkai (balik halaman) 3D melalui port HDMI1/HDMI2/VGA.
- Untuk mengaktifkan mode 3D, kecepatan bingkai input harus diatur hanya ke 60Hz, kecepatan bingkai yang lebih tinggi atau rendah tidak didukung.
- Untuk mencapai performa terbaik, sebaiknya gunakan resolusi 1920x1080. Perlu diketahui bahwa resolusi 4K (3840x2160) tidak didukung dalam mode 3D.

### Mode 3D

Gunakan opsi ini untuk menonaktifkan/mengaktifkan fungsi 3D.

- Mati: Pilih "Mati" untuk menonaktifkan mode 3D.
- **Hidup**: Pilih "Hidup" untuk menonaktifkan mode 3D.

### 3D Tech.

Pilih opsi ini untuk memilih tenologi 3D.

- DLP-Link: Pilih untuk menggunakan pengaturan yang dioptimalkan untuk Kacamata 3D DLP.
- **3D Sync**: Pilih untuk menggunakan pengaturan yang dioptimalkan untuk Kacamata 3D terpolarisasi, RF, atau IR.

### <u>3D->2D</u>

Gunakan pilihan ini untuk menentukan cara konten 3D ditampilkan pada layar.

- **3D:** Menampilkan sinyal 3D.
- L (Kiri): Menampilkan bingkai kiri dari konten 3D.
- **R(Kanan):** Menampilkan bingkai kanan pada konten 3D.

### Format 3D

Gunakan pilih ini untuk memilih konten format 3D yang sesuai.

- **Otomatis**: Bila sinyal identifikasi 3D terdeteksi, format 3D akan dipilih secara otomatis.
- **SBS**: Menampilkan sinyal 3D dalam format "Berdampingan".
- **Top and Bottom**: Menampilkan sinyal 3D dalam format "Top and Bottom".
- Frame Sequential: Menampilkan sinyal 3D dalam format "Frame Sequential".
- Paket Frame: Menampilkan sinyal 3D dalam format "Paket Frame".

### 3D Sync. Invert

Gunakan pilihan ini untuk mengaktifkan/menonaktifkan fungsi 3D Sync Invert.

### Seting Ulang

Kembalikan ke pengaturan default pabrik untuk pengaturan 3D.

- Batalkan: Pilh untuk membatalkan Atur Ulang.
- Ya: Pilih untuk kembali ke pengaturan awal pabrik untuk 3D.

## Menampilkan menu rasio aspek

### Aspek Rasio

Pilih rasio aspek dari gambar yang ditampilkan di antara opsi berikut ini:

- **4:3**: Format ini ditujukan untuk sumber masukan 4:3.
- **16:9**: Format ini untuk sumber masukan 16:9, seperti HDTV dan DVD yang disempurnakan untuk TV Layar lebar.
- **Asal**: Format ini menampilkan gambar asli tanpa penskalaan apa pun.
- Otomatis: Secara otomatis memilih format tampilan yang sesuai.

### Catatan:

- Untuk menggunakan format sangat lebar, lakukan tindakan berikut:
  - a) Tetapkan rasio aspek ke 2,0:1.
  - b) Pilih format "Sangat Lebar".
  - c) Sejajarkan gambar proyektor pada layar dengan benar.

Keterlambatan input: Latensi HDMI 1/2 = 32,9 mdtk. @1080p@60Hz

### Tabel skala SVGA/XGA:

| Source   | 480i/p                                                                                           | 576i/p                | 1080i/p             | 720p                |  |  |  |  |  |  |  |
|----------|--------------------------------------------------------------------------------------------------|-----------------------|---------------------|---------------------|--|--|--|--|--|--|--|
| 4x3      | Skalakan ke 1024                                                                                 | Skalakan ke 1024x768. |                     |                     |  |  |  |  |  |  |  |
| 16x9     | Skalakan ke 1024                                                                                 | Skalakan ke 1024x576. |                     |                     |  |  |  |  |  |  |  |
| Asal     | Penskalaan tidak akan dilakukan; resolusi tergantung pada sumber masukan, lalu akan ditampilkan. |                       |                     |                     |  |  |  |  |  |  |  |
| Otomatis | - Jika sumber 4:3,                                                                               | maka ukuran akan      | diubah secara oton  | natis ke 1024x768.  |  |  |  |  |  |  |  |
|          | - Jika sumber 16:9, maka ukuran akan diubah secara otomatis ke 1024x576.                         |                       |                     |                     |  |  |  |  |  |  |  |
|          | - Jika sumber 15:9                                                                               | , maka ukuran aka     | n diubah secara oto | matis ke 1024x614.  |  |  |  |  |  |  |  |
|          | - Jika sumber 16:1                                                                               | 0, maka ukuran ak     | an diubah secara ot | omatis ke 1024x640. |  |  |  |  |  |  |  |

| Otomotio     | Resolu     | si input   | Otomatis/Skala |     |  |
|--------------|------------|------------|----------------|-----|--|
| Otomatis     | Resolusi H | Resolusi V | 1024           | 768 |  |
|              | 640        | 480        | 1024           | 768 |  |
| 4.2          | 800        | 600        | 1024           | 768 |  |
| 4:3          | 1024       | 768        | 1024           | 768 |  |
|              | 1600       | 1200       | 1024           | 768 |  |
|              | 1280       | 720        | 1024           | 576 |  |
| Laptop Lebar | 1280       | 768        | 1024           | 614 |  |
|              | 1280       | 800        | 1024           | 640 |  |
|              | 720        | 576        | 1024           | 576 |  |
| SDIV         | 720        | 480        | 1024           | 576 |  |
|              | 1280       | 720        | 1024           | 576 |  |
|              | 1920       | 1080       | 1024           | 576 |  |

## Menampilkan menu sembunyikan tepi

### Sembunyikan tepi

Gunakan fungsi ini untuk menghapus derau enkoding pada tepi sumber video.

### Menampilkan menu perbesaran

### <u>Perbesaran</u>

Gunakan ini untuk memperbesar gambar di layar proyeksi. Zoom Digital tidak sama dengan zoom optik dan menghasilkan penurunan kualitas gambar.

Catatan: Pengaturan zoom dipertahankan pada siklus daya proyektor.

### Menampilkan menu pergeseran gambar

### Image Shift

Setel posisi gambar yang diproyeksikan secara horizontal (H) atau vertikal (V).

### Menampilkan menu sudut otomatis

### Pengaturan Sudut Otomatis

Secara otomatis menyesuaikan distorsi gambar yang disebabkan karena memiringkan proyektor.

### Menampilkan menu sudut

### <u>Sudut</u>

Menyesuaikan distorsi gambar yang disebabkan karena memiringkan proyektor (±40 derajat).

## Menu audio

### Menu Audio Tidak Aktif

### <u>Mati</u>

Gunakan opsi ini untuk mematikan suara untuk sementara.

- **Hidup:** Pilih "Hidup" untuk mengaktifkan suara.
  - Mati: Pilih "Mati" untuk menghidupkan suara lagi.

Catatan: "Fungsi "Mati" akan mempengaruhi volume suara speaker internal dan eksternal.

### Menu volume audio

### <u>Suara</u>

Setel level volume.

•

## Menu konfigurasi

## Konfigurasi menu proyeksi

### <u>Proyeksi</u>

Pilih proyeksi yang disukai antara depan, belakang, langit-langit atas, dan belakang atas.

## Konfigurasi menu tipe layar

### <u>Tipe Layar</u>

Pilih jenis layar dari 16:9 dan 4:3.

### Konfigurasi menu pengaturan daya

### Menghidupkan Langsung

Pilih "Hidup" untuk mengaktifkan mode Hidup Langsung. Proyektor akan hidup secara otomatis bila daya AC tersedia, tanpa menekan tombol "Daya" pada keypad proyektor atau pada remote control.

### Sinyal Daya Menyala

Pilih "Hidup" untuk mengaktifkan mode Daya Sinyal. Proyektor akan secara otomatis hidup bila sinyal terdeteksi, tanpa menekan tombol "Daya" pada Keypad atau pada remote control.

### Catatan:

- Jika pilihan "Sinyal Daya Menyala" dialihkan ke "Hidup", maka penggunaan daya proyektor dalam mode siaga akan lebih dari 3W.
- Fungsi dapat diterapkan pada sumber VGA dan HDMI.

### Mematikan Otomatis (mnt)

Mengatur interval timer hitung mundur. Waktu hitung mundur akan dimulai, bila tidak ada sinyal yang dikirim ke proyektor. Proyektor akan mati secara otomatis setelah hitung mundur selesai (dalam menit).

### Pengatur Waktu Tidur (mnt)

Konfigurasikan timer tidur.

• **Pengatur Waktu Tidur (mnt):** Mengatur interval timer hitung mundur. Waktu hitung mundur akan dimulai, dengan atau tanpa sinyal yang dikirim ke proyektor. Proyektor akan mati secara otomatis setelah hitung mundur selesai (dalam menit).

Catatan: Timer Tidur akan diseting ulang kapan pun bila proyektor dimatikan.

Always On: Centang untuk mengatur timer tidur selalu hidup.

### Mode Daya (bersiap)

Tetapkan pengaturan mode daya.

- Aktif: Pilih "Aktif" untuk kembali ke siaga normal.
- Eco.: Pilih "Eco." untuk menghemat hilangnya daya lebih lanjut < 0,5W.

### USB Power(Siaga)

Aktifkan atau nonaktifkan fungsi daya USB bila proyektor berada pada mode siaga.

## Konfigurasi menu keamanan

### <u>Keamanan</u>

Aktifkan fungsi ini untuk meminta sandi sebelum menggunakan proyektor.

- Hidup: Pilih "Hidup" untuk menggunakan verifikasi keamanan saat menghidupkan proyektor.
- Mati: Pilih "Mati" untuk dapat menghidupkan proyektor tanpa verifikasi sandi.

Catatan: Kata sandi default adalah 1234.

### Pengaturan Waktu Pengaman

Gunakan fungsi ini untuk menetapkan durasi penggunaan proyektor (Bulan/Hari/Jam). Setelah waktu terlampaui, Anda akan diminta memasukkan sandi kembali.

### Ganti Password

Gunakan untuk mengatur atau memodifikasi sandi yang diminta saat menghidupkan proyektor.

## Konfigurasi menu pengaturan link HDMI

### Catatan:

 Bila Anda menyambungkan perangkat kompatibel CEC HDMI ke proyektor menggunakan kabel HDMI, Anda dapat mengontrol pada status hidup atau mati yang sama menggunakan fitur kontrol Link HDMI pada OSD proyektor. Kondisi ini memungkinkan satu atau kumpulan beberapa perangkat dihidupkan atau dimatikan melalui Fitur HDMI Link dalam konfigurasi tertentu, pemutar DVD dapat disambungkan ke proyektor melalui amplifier atau sistem home theater.

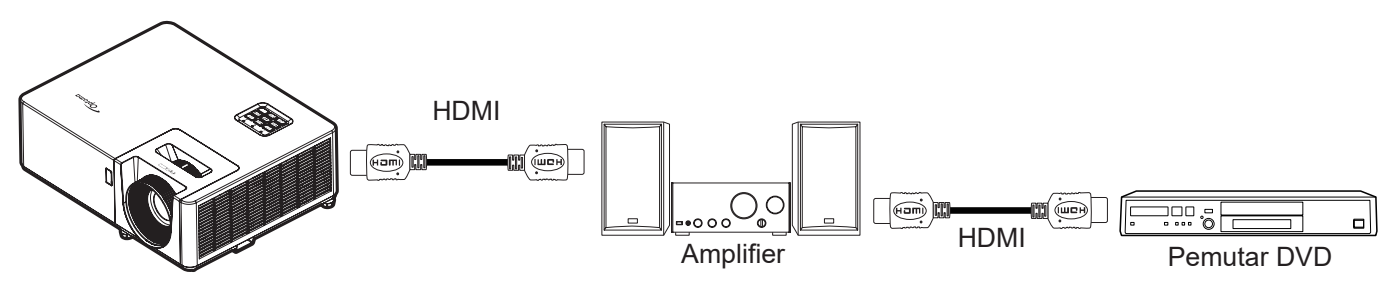

### HDMI Link

Aktifkan/nonaktifkan fungsi Link HDMI. Pilihan inclusive TV, power on link, power off link hanya akan tersedia jika pengaturan ditetapkan ke "Hidup".

### Inclusive TV

Tetapkan ke "Ya" jika Anda lebih memilih TV dan proyektor dimatikan bersamaan secara otomatis. Agar kedua perangkat dimatikan secara bersamaan, alihkan pengaturan ke "Tidak".

### Power On Link

Daya CEC sesuai perintah.

- Mutual: Baik proyektor maupun perangkat CEC akan dihidupkan secara serentak.
- **PJ->Device:** Perangkat CEC hanya akan dinonaktifkan setelah proyektor dinyalakan.
- **Device** $\rightarrow$ **PJ:** Proyektor akan dinyalakan hanya setelah perangkat CEC dinyalakan.

### Power Off Link

Aktifkan fungsi ini untuk memungkinkan Link HDMI dan proyektor dimatikan bersamaan secara otomatis.

## Konfigurasi menu tes corak

### Tes Corak

Pilih pola uji dari Grid Hijau, Grid Magenta, Grid Putih, Putih, atau nonaktifkan fungsi ini (Mati).

## Mengkonfigurasi menu pengaturan jarak jauh

### <u>Fungsi IR</u>

Tetapkan pengaturan fungsi IR.

- **Hidup:** Pilih "Hidup", proyektor dapat dioperasikan oleh remote control dari penerima IR atas dan depan.
- **Mati:** Pilih "Mati", proyektor tidak dapat dioperasikan dengan remote control. Dengan memilih "Mati", Anda akan dapat menggunakan tombol Keypad.

### F1/F2/F3

Tetapkan fungsi default untuk F1, F2, atau F3 antara Tes Corak, Kecemerlangan, Kontras, Timer tidur, Warna Matching, Temperatur Warna, Gamma, atau Proyeksi.

### Konfigurasi menu ID proyektor

### Tanda Pengenal Proyektor

Definisi ID dapat diatur oleh menu (rentang 0-99), dan memungkinkan pengguna mengontrol satu proyektor dengan menggunakan perintah RS232.

Catatan: Untuk daftar lengkap perintah RS232, silakan baca panduan pengguna RS232 di situs web kami.

## Konfigurasi menu pilihan

### <u>Bahasa</u>

Pilih menu OSD multibahasa antara bahasa Inggris, Jerman, Prancis, Italia, Spanyol, Portugis, Polandia, Belanda, Swedia, Norwegia, Denmark, Finlandia, Yunani, Tionghoa Tradisional, Tionghoa Sederhana, CJepang, Korea, Rusia, Hongaria, Cekoslowakia, Arab, Thailand, Turki, Persia, Vietnam, Indonesia, Rumania, dan Slowakia.

### Menu Settings

Tetapkan lokasi menu di layar dan konfigurasikan pengaturan timer menu.

- Lokasi Menu: Pilih lokasi menu pada layar tampilan.
- Menu Pengukur Waktu: Tetapkan durasi untuk menu OSD agar tetap terlihat di layar.

### **Sumber Otomatis**

Pilih opsi ini agar proyektor otomatis menemukan sumber input yang tersedia.

### Sumber Masukan

Pilih sumber masukan antara HDMI1, HDMI2, dan VGA.

### <u>Masukkan Nama</u>

Gunakan untuk mengubah nama fungsi masukan agar mudah diidentifikasi. Opsi yang tersedia mencakup HDMI1, HDMI2, dan VGA.

### **Ketinggian**

Saat "Hidup" dipilih, kipas akan berputar lebih cepat. Fitur ini bermanfaat di area yang tinggi dengan sedikit udara.

### **Display Mode Lock**

Pilih "Hidup" atau "Mati" untuk mengunci atau membuka kunci menyetel pengaturan mode layar.

### Mengunci Tombol

Saat fungsi kunci tombol ditetapkan ke "Hidup", Keypad akan dikunci. Namun, proyektor dapat dioperasikan dengan remote control. Dengan memilih "Mati", Anda dapat menggunakan kembali Keypad.

### Meyembungikan Informasi

Aktifkan fungsi ini untuk menyembunyikan pesan informasi.

- Mati: Pilih "Mati" untuk menampilkan pesan "pencarian".
- **Hidup:** Pilih "Hidup" untuk menyembunyikan pesan info.

### <u>Logo</u>

Gunakan fungsi ini untuk mengatur layar startup yang diinginkan. Jika terdapat perubahan, perubahan akan ditampilkan saat berikutnya proyektor dihidupkan.

- Awal: Layar awal asli.
- **Netral:** Logo tidak ditampilkan di layar awal.
- Pengguna: Memerlukan alat penangkap logo.
   Catatan: Silakan kunjungi situs web untuk mengunduh alat penangkap logo. Format file yang didukung: png/bmp/jpg.

### Warna Latar Belakang

Gunakan fungsi ini untuk menampilkan warna biru, merah, hijau, abu-abu, tanpa warna, atau layar logo bila sinyal tidak tersedia.

Catatan: Jika warna latar belakang ditetapkan menjadi "Nihil", maka warna latar belakangnya hitam.

## Menu konfigurasi atur ulang OSD

### Atur Ulang OSD

Kembalikan ke pengaturan default pabrik untuk pengaturan menu OSD.

### Atur Ulang ke Semula

Kembalikan ke pengaturan default pabrik untuk semua pengaturan.

## Menu info

## Menu info

Tampilkan informasi proyektor seperti yang tercantum di bawah ini:

- Pengatur
- Nomor Seri
- Source
- Resolusi
- Refresh Rate
- Mode Tampilan
- Mode Daya (bersiap)
- Light Source Hours
- Tanda Pengenal Proyektor
- Mode Pencahayaan
- Versi FW

# PEMELIHARAAN

## Memasang dan Membersihkan Penyaring Debu

### Memasang Penyaring Debu

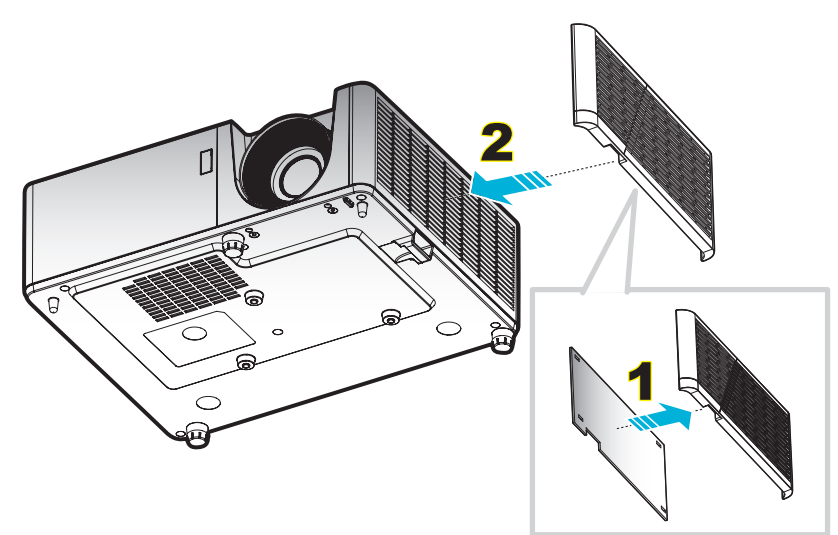

### Catatan:

- Filter debu hanya disediakan pada beberapa model di kawasan tertentu yang mengalami debu berlebihan.
- Tidak tersedia di Amerika Utara atau Eropa.
- Anda mungkin dapat membeli ini di kawasan tertentu. Silakan kunjungi situs web kami untuk melihat detail lebih lanjut terkait aksesori yang disertakan.

### Membersihkan Penyaring Debu

Sebaiknya bersihkan penyaring debu setiap tiga bulan sekali. Bersihkan sesering mungkin jika proyektor digunakan di lingkungan berdebu.

Prosedur:

- 1. Matikan daya proyektor dengan menekan tombol 🕛 pada keypad proyektor atau remote control.
- 2. Lepas kabel daya.
- 3. Tarik wadah penyaring debu ke arah bawah untuk mengeluarkannya dari bagian bawah proyektor. 1
- 4. Keluarkan penyaring udara dengan hati-hati. Setelah itu bersihkan atau ganti penyaring debu. 2
- 5. Untuk memasang kembali penyaring debu, lakukan langkah sebelumnya dengan urutan terbalik.

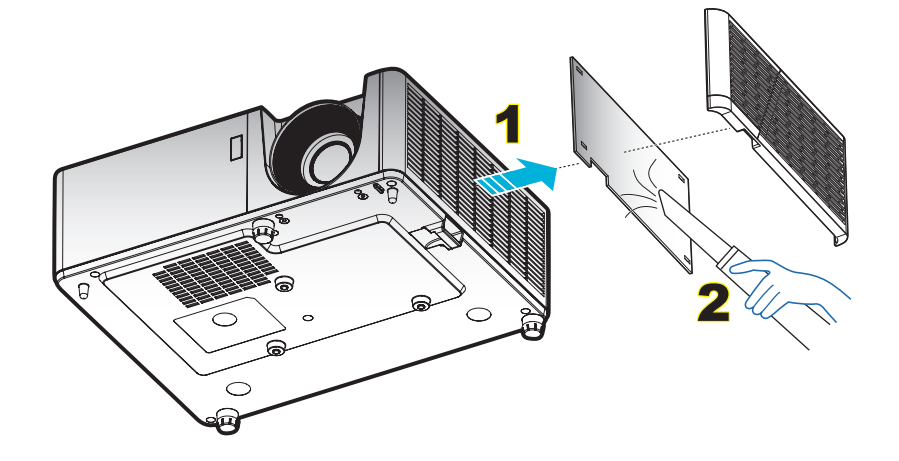

## Resolusi kompatibel

### Digital

| Waktu B0/Dibuat    | Waktu B0/Standar   | Waktu B0/Rinci    | Mode B1/Video                   | Waktu B1/Rinci)           |
|--------------------|--------------------|-------------------|---------------------------------|---------------------------|
| 720 x 400 @ 70Hz   | 1280 x 720 @ 60Hz  | 1024 x 768 @ 60Hz | 640 x 480p @ 60Hz 4:3           | 1366 x 768 @ 60Hz         |
| 640 x 480 @ 60Hz   | 1280 x 800 @ 60Hz  |                   | 720(1440) x 480i @ 60Hz<br>16:9 | 1280 x 800<br>@120Hz(RB)  |
| 640 x 480 @ 67Hz   | 1280 x 1024 @ 60Hz |                   | 720 x 480p @ 60Hz 4:3           | 1900 x 1200 @<br>60Hz(RB) |
| 640 x 480 @ 72Hz   | 1600 x 1200 @ 60Hz |                   | 720 x 480p @ 60Hz 16:9          |                           |
| 640 x 480 @ 75Hz   | 640 x 480 @ 120Hz  |                   | 720(1440) x 576i @ 50Hz<br>16:9 |                           |
| 800 x 600 @ 56Hz   | 800 x 600 @ 120Hz  |                   | 720 x 576p @ 50Hz 4:3           |                           |
| 800 x 600 @ 60Hz   | 1024 x 768 @ 120Hz |                   | 720 x 576p @ 50Hz 16:9          |                           |
| 800 x 600 @ 72Hz   | 1280 x 800 @ 120Hz |                   | 1280 x 720p @ 60Hz 16:9         |                           |
| 800 x 600 @ 75Hz   |                    |                   | 1280 x 720p @ 50Hz 16:9         |                           |
| 832 x 624 @ 75Hz   |                    |                   | 1920 x 1080i @ 60Hz 16:9        |                           |
| 1024 x 768 @ 60Hz  |                    |                   | 1920 x 1080i @ 50Hz 16:9        |                           |
| 1024 x 768 @ 70Hz  |                    |                   | 1920 x 1080p @ 60Hz 16:9        |                           |
| 1024 x 768 @ 75Hz  |                    |                   | 1920 x 1080p @ 50Hz 16:9        |                           |
| 1280 x 1024 @ 75Hz |                    |                   | 1920 x 1080p @ 24Hz 16:9        |                           |
| 1152 x 870 @ 75Hz  |                    |                   |                                 |                           |

### Analog

| Waktu B0/Dibuat    | Waktu B0/Standar   | Waktu B0/Rinci    | Waktu B1/Rinci         |
|--------------------|--------------------|-------------------|------------------------|
| 720 x 400 @ 70Hz   | 1280 x 720 @ 60Hz  | 1024 x 768 @ 60Hz | 1366 x 768 @ 60Hz      |
| 640 x 480 @ 60Hz   | 1280 x 800 @ 60Hz  |                   | 1280 x 800 @120Hz(RB)  |
| 640 x 480 @ 67Hz   | 1280 x 1024 @ 60Hz |                   | 1900 x 1200 @ 60Hz(RB) |
| 640 x 480 @ 72Hz   | 1600 x 1200 @ 60Hz |                   |                        |
| 640 x 480 @ 75Hz   | 1280 x 960 @ 60Hz  |                   |                        |
| 800 x 600 @ 56Hz   | 640 x 480 @ 120Hz  |                   |                        |
| 800 x 600 @ 60Hz   | 800 x 600 @ 120Hz  |                   |                        |
| 800 x 600 @ 72Hz   | 1024 x 768 @ 120Hz |                   |                        |
| 800 x 600 @ 75Hz   |                    |                   |                        |
| 832 x 624 @ 75Hz   |                    |                   |                        |
| 1024 x 768 @ 60Hz  |                    |                   |                        |
| 1024 x 768 @ 70Hz  |                    |                   |                        |
| 1024 x 768 @ 75Hz  |                    |                   |                        |
| 1280 x 1024 @ 75Hz |                    |                   |                        |
| 1152 x 870 @ 75Hz  |                    |                   |                        |

### Kompatibilitas video 3D nyata

|                |          | Waktu Masukan                              |                           |                                 |  |  |  |
|----------------|----------|--------------------------------------------|---------------------------|---------------------------------|--|--|--|
|                |          | 1280 x 720P @ 50Hz                         | Top and Bottom            |                                 |  |  |  |
|                |          | 1280 x 720P @ 60Hz Top and Bottom          |                           |                                 |  |  |  |
|                |          | 1280 x 720P @ 50Hz Paket Frame             |                           |                                 |  |  |  |
|                | Input 3D | 1280 x 720P @ 60Hz Paket Frame             |                           |                                 |  |  |  |
|                | mparob   | 1920 x 1080i @ 50Hz Berdampingan (Separuh) |                           |                                 |  |  |  |
|                |          | 1920 x 1080i @ 60Hz Berdampingan (Separuh) |                           |                                 |  |  |  |
|                |          | 1920 x 1080P @ 24Hz                        | Top and Bottom            |                                 |  |  |  |
|                |          | 1920 x 1080P @ 24Hz                        | Paket Frame               |                                 |  |  |  |
|                |          | 1920 x 1080i @ 50Hz                        |                           |                                 |  |  |  |
|                |          | 1920 x 1080i @ 60Hz                        |                           | Mode SBS aktif                  |  |  |  |
| Resolusi input |          | 1280 x 720P @ 50Hz                         | Dendemainmen              |                                 |  |  |  |
| neeenaer mput  |          | 1280 x 720P @ 60Hz                         | Berdampingan<br>(Separuh) |                                 |  |  |  |
|                |          | 800 x 600 @ 60Hz                           | (ooparan)                 |                                 |  |  |  |
|                |          | 1024 x 768 @ 60Hz                          |                           |                                 |  |  |  |
|                |          | 1280 x 800 @ 60Hz                          |                           |                                 |  |  |  |
|                | HDMI 1.3 | 1920 x 1080i @ 50Hz                        |                           |                                 |  |  |  |
|                |          | 1920 x 1080i @ 60Hz                        |                           |                                 |  |  |  |
|                |          | 1280 x 720P @ 50Hz                         |                           |                                 |  |  |  |
|                |          | 1280 x 720P @ 60Hz                         | Top and Bottom            | Mode TAB aktif                  |  |  |  |
|                |          | 800 x 600 @ 60Hz                           |                           |                                 |  |  |  |
|                |          | 1024 x 768 @ 60Hz                          |                           |                                 |  |  |  |
|                |          | 1280 x 800 @ 60Hz                          |                           |                                 |  |  |  |
|                |          | 480i                                       | HQFS                      | Format 3D sesuai Urutan bingkai |  |  |  |

### Catatan:

- Jika input 3D adalah 1080p@24 Hz, maka DMD akan memutar ulang dengan kelipatan integral pada mode 3D.
- Mendukung NVIDIA 3DTV Play jika tidak ada biaya paten dari Optoma.
- 1080i@25Hz and 720p@50Hz akan berjalan pada 100Hz; 1080p@24Hz will run in 144Hz; 3D timing lainnya akan berjalan pada 120Hz.

| Ukuran       |       | Ukuran La | yar (L x T) |        |       | Jarak Proyeksi (D) |       |       |      | Offeet (Ud) |  |
|--------------|-------|-----------|-------------|--------|-------|--------------------|-------|-------|------|-------------|--|
| Panjang      | (r    | n)        | (inci)      |        | (m)   |                    | (ka   | ıki)  |      |             |  |
| Layar (16:9) | Lebar | Tinggi    | Lebar       | Tinggi | Lebar | Jauh               | Lebar | Jauh  | (m)  | (inci)      |  |
| 25,4         | 0,52  | 0,39      | 20,32       | 15,24  | 1,00  | 1,11               | 3,28  | 3,64  | 0,06 | 2,36        |  |
| 30           | 0,61  | 0,46      | 24,00       | 18,00  | 1,18  | 1,32               | NA    | 4,33  | 0,07 | 2,76        |  |
| 40           | 0,81  | 0,61      | 32,00       | 24,00  | 1,58  | 1,76               | 5,18  | 5,77  | 0,09 | 3,54        |  |
| 50           | 1,02  | 0,76      | 40,00       | 30,00  | 1,97  | 2,19               | 6,46  | 7,19  | 0,12 | 4,72        |  |
| 60           | 1,22  | 0,91      | 48,00       | 36,00  | 2,37  | 2,63               | 7,78  | 8,63  | 0,14 | 5,51        |  |
| 70           | 1,42  | 1,07      | 56,00       | 42,00  | 2,76  | 3,07               | 9,06  | 10,07 | 0,16 | 6,30        |  |
| 80           | 1,63  | 1,22      | 64,00       | 48,00  | 3,15  | 3,51               | 10,33 | 11,52 | 0,18 | 7,09        |  |
| 90           | 1,83  | 1,37      | 72,00       | 54,00  | 3,55  | 3,95               | 11,65 | 12,96 | 0,21 | 8,27        |  |
| 100          | 2,03  | 1,52      | 80,00       | 60,00  | 3,94  | 4,39               | 12,93 | 14,40 | 0,23 | 9,06        |  |
| 120          | 2,44  | 1,83      | 96,00       | 72,00  | 4,73  | 5,27               | 15,52 | 17,29 | 0,27 | 10,63       |  |
| 150          | 3,05  | 2,29      | 120,00      | 90,00  | 5,91  | 6,58               | 19,39 | 21,59 | 0,34 | 13,39       |  |
| 180          | 3,66  | 2,74      | 144,00      | 108,00 | 7,10  | 7,90               | 23,29 | 25,92 | 0,41 | 16,14       |  |
| 200          | 4,06  | 3,05      | 160,00      | 120,00 | 7,88  | 8,78               | 25,85 | 28,81 | 0,46 | 18,11       |  |
| 250          | 5,08  | 3,81      | 200,00      | 150,00 | 9,86  | 10,97              | 32,35 | 35,99 | 0,57 | 22,44       |  |
| 300          | 6,10  | 4,57      | 240,00      | 180,00 | 11,83 | NA                 | 38,81 | NA    | 0,69 | 27,17       |  |

## Ukuran gambar dan jarak proyeksi

### Catatan: Rasio Zoom: 1,1x

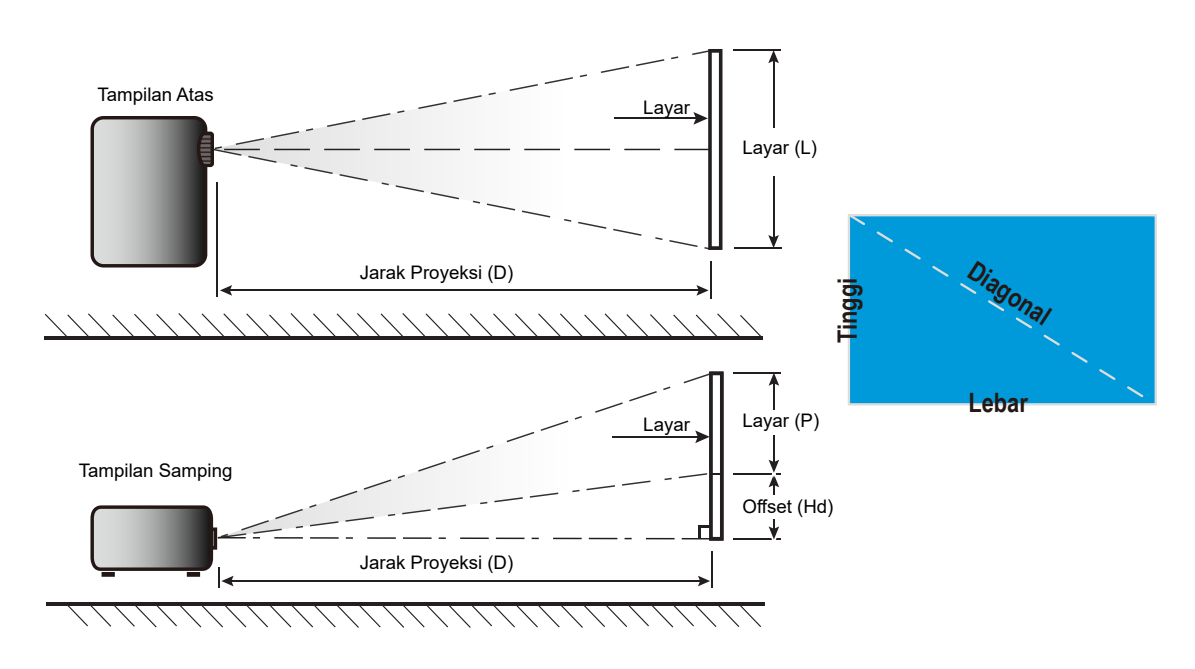

## Dimensi proyektor dan pemasangan pada plafon

- 1. Untuk mencegah kerusakan proyektor, gunakan dudukan plafon Optoma.
- 2. Jika Anda ingin menggunakan kit dudukan langit-langit pihak ketiga, silakan pastikan sekrup yang digunakan untuk memasang dudukan ke proyektor telah memenuhi spesifikasi berikut ini:
- Tipe sekrup: M4\*10
- Panjang sekrup minimal: 10mm

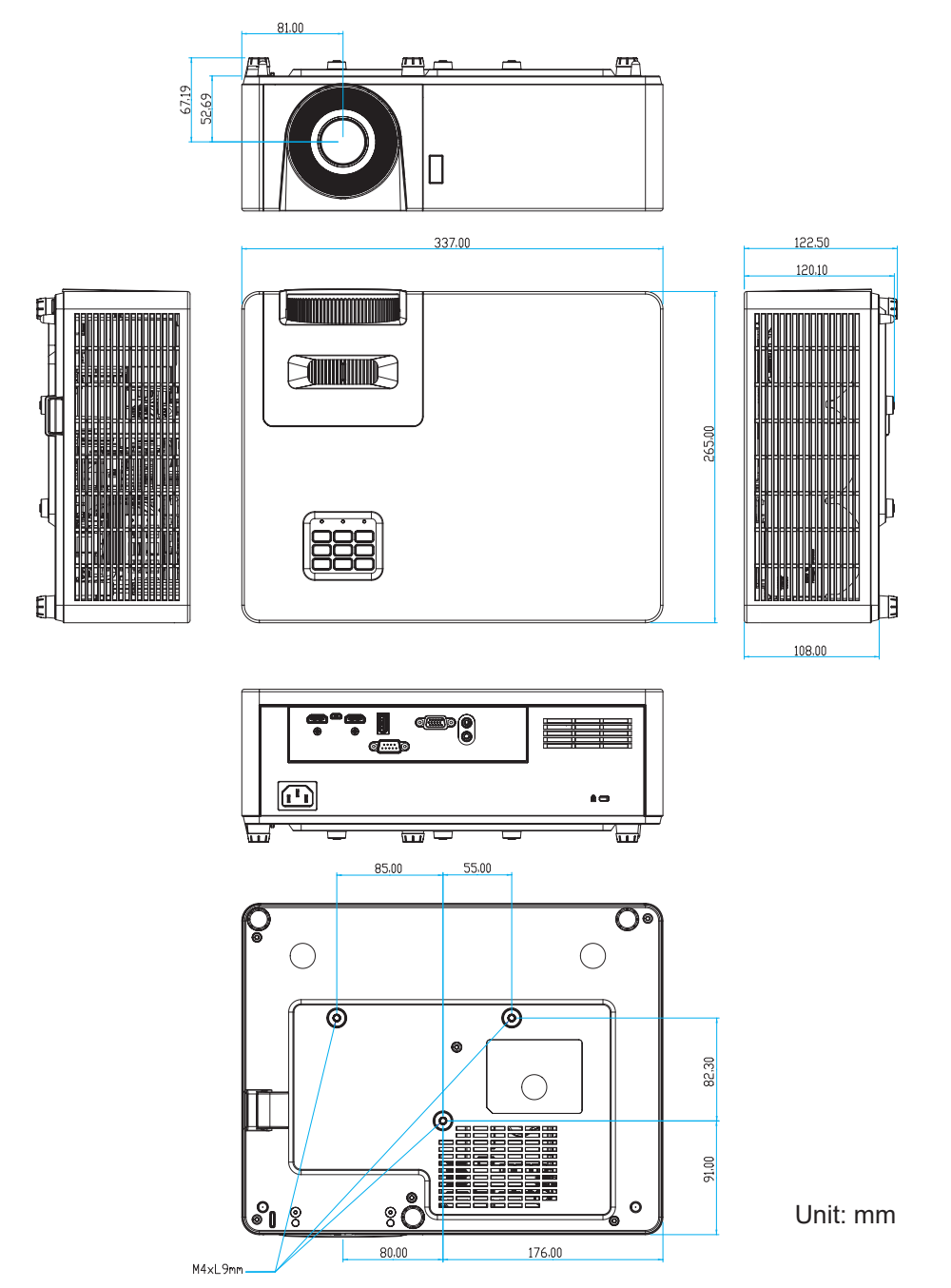

Catatan: Ingat, kerusakan karena kesalahan pemasangan tidak tercakup dalam pertanggungan garansi.

Peringatan:

- Jika Anda membeli dudukan untuk di plafon dari perusahaan lain, pastikan untuk menggunakan ukuran baut yang benar. Ukuran baut dapat berbeda, tergantung pada ketebalan pelat dudukan.
- Pastikan untuk memberikan jarak minimal 10 cm antara plafon dan bagian bawah proyektor.
- Jangan pasang proyektor di dekat sumber panas.

## Kode remote control IR 1

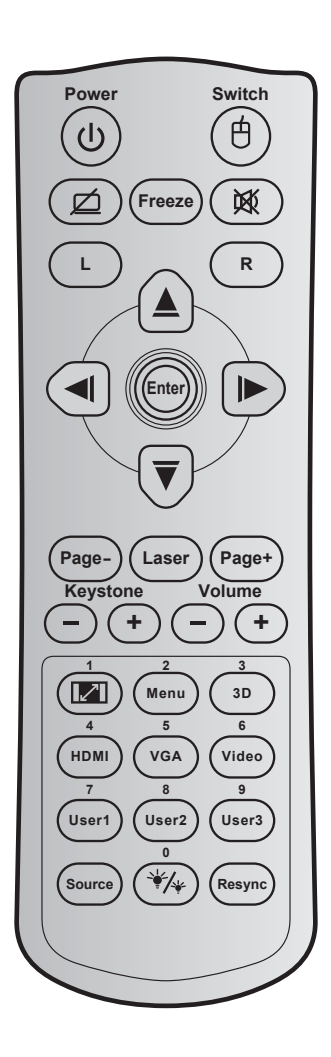

| Tombol                                |   | Kode<br>tombol       | Definisi tombol<br>cetak                               | Deskripsi                                                                                |
|---------------------------------------|---|----------------------|--------------------------------------------------------|------------------------------------------------------------------------------------------|
| Power                                 | ባ | 81                   | Daya hidup/mati                                        | Tekan untuk menghidupkan/mematikan proyektor.                                            |
| Beralih                               | Ġ | 3E                   | Beralih                                                | Tekan untuk mengaktifkan/menonaktifkan mouse<br>USB.                                     |
| Tampilan Kosong/<br>Audio Tidak Aktif | Ø | 8A                   | Ŕ                                                      | Tekan untuk menyembunyikan/menampilkan gambar<br>layar dan mematikan/menghidupkan audio. |
| Bekukan                               |   | 8B                   | Bekukan                                                | Tekan untuk membekukan gambar proyektor.                                                 |
| Mati                                  | 文 | 92                   | ×                                                      | Tekan untuk mematikan/menghidupkan audio<br>sementara.                                   |
| Klik kiri mouse                       | L | СВ                   | L                                                      | Gunakan sebagai klik kiri mouse.                                                         |
| Klik kanan mouse                      | R | CC                   | R                                                      | Gunakan sebagai klik kanan mouse.                                                        |
| Tombol pilihan<br>empat arah          |   | C6<br>C8<br>C9<br>C7 | Panah atas<br>Panah kiri<br>Panah kanan<br>Panah bawah | Gunakan ▲ ▼ ◀ ► untuk memilih item atau<br>mengatur pilihan Anda.                        |
| Masuk                                 |   | C5<br>CA             | Masuk<br>Masuk                                         | Mengkonfirmasi pilihan item.                                                             |
| Halaman -                             |   | C2                   | Halaman -                                              | Tekan untuk menggulir ke bawah.                                                          |

| Tombol                  |        | Kode<br>tombol | Definisi tombol<br>cetak | Deskripsi                                                                                                    |  |  |
|-------------------------|--------|----------------|--------------------------|----------------------------------------------------------------------------------------------------|--|--|
| Laser                   |        | N/A            | Laser                    | Gunakan sebagai penunjuk laser.                                                                                                    |  |  |
| Halaman +               |        | C1             | Halaman +                | Tekan untuk menggulir ke atas.                                                                                                    |  |  |
|                         |        | 85             | Sudut +                  | Tekan untuk menyesuaikan distorsi gambar yang                                                                                       |  |  |
| Sudut                   | (-)(+) | 84             | Sudut -                  | disebabkan karena memiringkan proyektor.                                                                                            |  |  |
|                         |        | 8C             | Suara +                  | Tekan untuk memperbesar/memperkecil volume                                                                                          |  |  |
| Suara                   | -+     | 8F             | Suara -                  | suara.                                                                                                    |  |  |
| Aspek Rasio / 1         |        | 98             | <b>I</b> / 1             | <ul> <li>Tekan untuk mengubah rasio aspek gambar<br/>yang ditampilkan.</li> </ul>                                                   |  |  |
|                         |        |                |                          | Gunakan sebagai angka keypad "1".                                                                                                   |  |  |
| Menu/2                  |        | 88             | Menu/2                   | <ul> <li>Tekan untuk menampilkan atau keluar dari<br/>menu tampilan di layar untuk proyektor.</li> </ul>                            |  |  |
|                         |        |                |                          | • Gunakan sebagai angka keypad "2".                                                                                                 |  |  |
| 3D/3                    |        | 93             | 3D/3                     | • Tekan untuk secara manual memilih mode 3D yang sesuai dengan konten 3D.                                                           |  |  |
|                         |        |                |                          | Gunakan sebagai angka keypad "3".                                                                                                   |  |  |
|                         |        | 96             |                          | • Tekan untuk memilih sumber HDMI.                                                                                                  |  |  |
|                         |        | 00             | NDIVII/4                 | Gunakan sebagai angka keypad "4".                                                                                                   |  |  |
|                         |        | DO             |                          | Tekan untuk memilih sumber VGA.                                                                                                    |  |  |
| VGATJ                   |        | DU             | VGA/J                    | Gunakan sebagai angka keypad "5".                                                                                                   |  |  |
| Video/6                 |        | D1             | Video/6                  | Gunakan sebagai angka keypad "6".                                                                                                   |  |  |
|                         |        | D2             | Pengguna 1/7             | Tombol yang ditetapkan pengguna. Lihat     belaman 20 untuk mengkenfigurasi                                                         |  |  |
| 2/8: Pengguna 1/7; Pel  | ngguna | D3             | Pengguna 2/8             | Gunakan ashagai angka kaynad numarik "7"                                                                                            |  |  |
| z/o, r engguna 3/3      |        | D4             | Pengguna 3/9             | "8", dan "9".                                                                                                    |  |  |
| Source                  |        | C3             | Source                   | Tekan untuk memilih sinyal masukan.                                                                                                 |  |  |
| Mode<br>Pencahayaan / 0 | */*    | 96             | *⁄≁ / 0                  | <ul> <li>Tekan agar secara otomatis menyesuaikan<br/>kecemerlangan gambar untuk memberikan<br/>performa kontras optimal.</li> </ul> |  |  |
|                         |        |                |                          | Gunakan sebagai angka keypad "0".                                                                                                   |  |  |
| Sinkronisasi<br>Ulang   |        | C4             | Sinkronisasi Ulang       | Tekan agar secara otomatis mensinkronisasi proyektor dengan sumber masukan.                                                         |  |  |

## Kode remote control IR 2

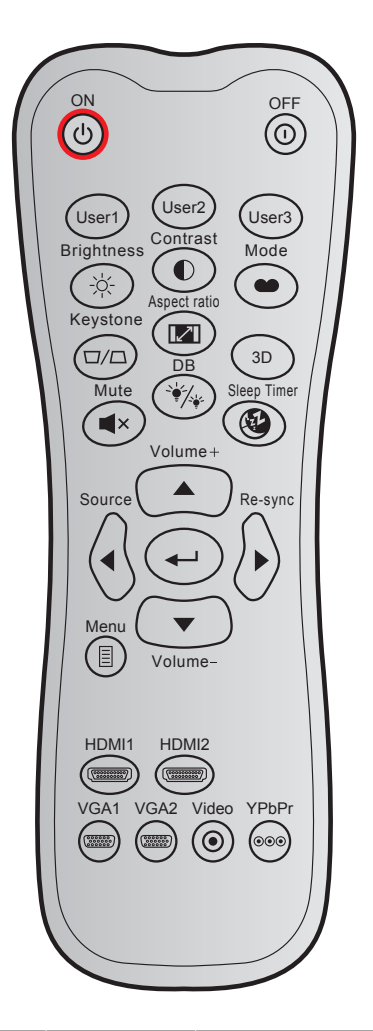

| Tombol        |     | Kode kustom Kode data |        | Definisi | Dockrinci     |                                                                                                    |
|---------------|-----|-----------------------|--------|----------|---------------|----------------------------------------------------------------------------------------------------|
|               |     | Byte 1                | Byte 2 | Byte 3   | tombol cetak  | Deskiipsi                                                                                             |
| Hidupkan Daya | Ċ   | 32                    | CD     | 02       | Hidup         | Tekan untuk menghidupkan proyektor.                                                                   |
| Power Off     | 0   | 32                    | CD     | 2E       | Mati          | Tekan untuk mematikan proyektor.                                                                      |
| Pengguna 1    |     | 32                    | CD     | 36       | User1         | Tombol yang ditetapkan pengguna.                                                                      |
| Pengguna 2    |     | 32                    | CD     | 65       | User2         | Lihat halaman 39 untuk                                                                                |
| Pengguna 3    |     | 32                    | CD     | 66       | User3         | mengkonfigurasi                                                                                       |
| Kecemerlangan | -;\ | 32                    | CD     | 41       | Kecemerlangan | Menyesuaikan kecemerlangan<br>gambar.                                                                 |
| Kontras       |     | 32                    | CD     | 42       | Kontras       | Mengontrol derajat perbedaan antara<br>bagian paling gelap dan paling terang<br>pada gambar.          |
| Mode tampilan | •   | 32                    | CD     | 05       | Mode          | Pilih mode dalam pengaturan yang<br>dioptimalkan untuk berbagai aplikasi.<br>Lihat halaman <i>31.</i> |
| Sudut         |     | 32                    | CD     | 07       | Sudut         | Menyesuaikan distorsi gambar yang<br>disebabkan karena memiringkan<br>proyektor.                      |

| Tombol                |            | Kode k<br>Byte 1 | custom<br>Byte 2 | Kode data<br>Byte 3 | Definisi<br>tombol cetak | Deskripsi                                                                              |
|-----------------------|------------|------------------|------------------|---------------------|--------------------------|----------------------------------------------------------------------------------------|
| Aspek Rasio           |            | 32               | CD               | 64                  | Aspek Rasio              | Tekan untuk mengubah rasio aspek<br>gambar yang ditampilkan.                           |
| 3D                    |            | 32               | CD               | 89                  | 3D                       | Memilih mode 3D secara manual<br>yang sesuai dengan konten 3D Anda.                    |
| Suara +               |            | 32               | CD               | 09                  | Suara +                  | Sesuaikan untuk memperbesar volume.                                                    |
|                       |            | 32               | CD               | 11                  |                          |                                                                                        |
| Tombol empat          |            | 32               | CD               | 10                  | ◀                        | Gunakan $\blacktriangle$ , $\triangleleft$ , $\blacktriangleright$ , atau $\lor$ untuk |
| arah                  |            | 32               | CD               | 12                  | •                        | pilihan Anda.                                                                          |
|                       |            | 32               | CD               | 14                  | ▼                        |                                                                                        |
| Source                |            | 32               | CD               | 18                  | Source                   | Tekan "Sumber" untuk memilih sinyal input.                                             |
| Tombol Enter          |            | 32               | CD               | 0F                  | <b>←</b>                 | Mengkonfirmasi pilihan item.                                                           |
| Sinkronisasi<br>Ulang | $\bigcirc$ | 32               | CD               | 04                  | Sinkronisasi<br>Ulang    | Secara otomatis mensinkronisasikan proyektor ke sumber input.                          |
| Suara -               | •          | 32               | CD               | 0C                  | Suara -                  | Sesuaikan untuk memperkecil volume.                                                    |
| Menu                  |            | 32               | CD               | 0E                  | Menu                     | Menampilkan atau keluar dari menu<br>tampilan di layar pada proyektor.                 |
| HDMI 1                |            | 32               | CD               | 16                  | HDMI1                    | Tekan "HDMI1" untuk memilih sumber dari konektor HDMI 1.                               |
| HDMI 2                |            | 32               | CD               | 30                  | HDMI2                    | Tekan "HDMI2" untuk memilih sumber dari konektor HDMI 2.                               |
| VGA 1                 |            | 32               | CD               | 1B                  | VGA1                     | Tekan "VGA1" untuk memilih sumber dari soket VGA In.                                   |
| VGA 2                 | 000000     | 32               | CD               | 1E                  | VGA2                     | Tidak berfungsi                                                                        |
| Video                 | $\odot$    | 32               | CD               | 1C                  | Video                    | Tidak berfungsi                                                                        |
| YPbPr                 | 000        | 32               | CD               | 17                  | YPbPr                    | Tidak berfungsi                                                                        |

## Mengatasi masalah

Jika Anda mengalami masalah dengan proyektor, baca informasi berikut ini. Jika masalah berlanjut, hubungi dealer atau pusat servis setempat.

### Masalah Gambar

?

Tidak ada gambar di Layar.

- Pastikan semua kabel dan sambungan daya sudah disambungkan dengan benar seperti yang dijelaskan di bagian "Instalasi".
- Pastikan semua pin konektor tidak bengkok atau rusak.
- Pastikan fitur "Mati" tidak dalam kondisi hidup.
- Gambar tidak fokus
  - Putar gelang fokus searah atau berlawanan arah jarum jam hingga gambar menjadi tajam dan terbaca. (Lihat halaman *18*).
  - Pastikan layar proyeksi berada di antara jarak yang diperlukan dari proyektor. (Silakan merujuk ke halaman 45).
- Gambar menjadi terbentang saat menampilkan DVD 16:9
  - Bila anda memutar DVD anamorfi atau DVD 16:9, maka proyektor akan menampilkan gambar terbaik pada format 16: 9 di sisi proyektor.
  - Konfigurasi format tampilan ke jenis rasio aspek 16:9 (lebar) di pemutar DVD.
- Gambar terlalu besar atau terlalu besar.
  - Putar tuas zoom searah jarum jam atau berlawanan arah jarum jam untuk memperbesar atau memperkecil ukuran gambar proyeksi. (Lihat halaman *18*).
  - Pindahkan proyektor lebih dekat atau lebih jauh dari layar.
  - Tekan "Menu" pada panel proyektor, buka "Tampilan  $\rightarrow$  Aspek Rasio". Coba pengaturan lain.
- Gambar memiliki sisi miring:
  - Jika memungkinkan, ubah posisi proyektor sehingga berada di tengah layar dan di bawah layar.
- Gambar ditampilkan terbalik
  - Pilih "PENGATURAN  $\rightarrow$  Proyeksi" dari OSD, lalu atur arah proyeksi.

### Masalah Lainnya

Proyektor berhenti merespons semua kontrol

• Bila memungkinkan, matikan proyektor, lalu lepas kabel daya dan tunggu minimal 20 detik sebelum memasang kembali kabel daya.

### Masalah Remote Control

?

Jika remote control tidak berfungsi

- Pastikan sudut pengoperasian remote control berada dalam kisaran ±30° dari penerima IR pada proyektor.
- Pastikan tidak ada penghalang antara remote control dan proyektor. Pindahkan sekitar 12 m (39,4 kaki) dari proyektor.
- Pastikan baterai telah dimasukkan dengan benar.
- Ganti baterai jika habis.

## **Indikator Peringatan**

Bila indikator peringatan (lihat di bawah) menyala atau berkedip, proyektor akan mati secara otomatis:

- Indikator LED "Lampu" menyala merah dan jika indikator "Daya" berkedip merah.
- Indikator LED "Suhu" menyala merah dan jika indikator "Daya" berkedip merah. Kondisi ini menunjukkan bahwa proyektor terlalu panas. Dalam kondisi normal, proyektor dapat dihidupkan kembali.
- Indikator LED "Suhu" berkedip merah dan jika indikator "Daya" berkedip merah.

Cabut kabel daya dari proyektor, tunggu selama 30 detik dan coba lagi. Jika indikator peringatan menyala atau berkedip, hubungi pusat servis terdekat untuk mendapatkan bantuan.

### Pesan Lampu LED

| Message                              | LED Daya       |                                                                                                    | LED Suhu       | LED Lampu      |
|--------------------------------------|----------------|----------------------------------------------------------------------------------------------------|----------------|----------------|
|                                      | (Merah)        | (Biru)                                                                                                   | (Merah)        | (Merah)        |
| Kondisi Siaga<br>(Kabel daya input)  | Menyala stabil |                                                                                                    |                |                |
| Daya hidup (Pemanasan)               |                | Berkedip<br>(0,5 detik nonaktif/0,5 detik aktif)                                                         |                |                |
| Pengaktifan dan Penerangan<br>Iampu  |                | Menyala stabil                                                                                           |                |                |
| Daya mati (Pendinginan)              |                | Berkedip<br>(0,5 detik mati/0,5 menyala).<br>Kembali ke lampu merah stabil saat<br>kipas pendingin mati. |                |                |
| cepat pemulihan (100 detik)          |                | Berkedip<br>(0,25 detik nonaktif/0,25 detik aktif)                                                       |                |                |
| Kesalahan (Kegagalan<br>lampu)       | Berkedip       |                                                                                                    |                | Menyala stabil |
| Kesalahan (Gangguan Kipas)           | Berkedip       |                                                                                                    | Berkedip       |                |
| Bermasalah (Temp. terlalu<br>tinggi) | Berkedip       |                                                                                                    | Menyala stabil |                |

#### Daya mati:

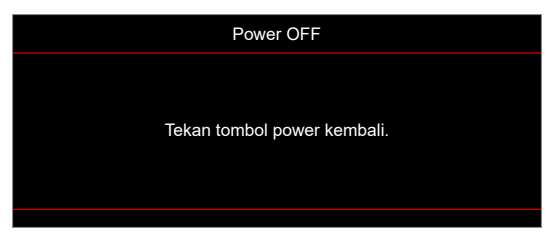

Peringatan suhu:

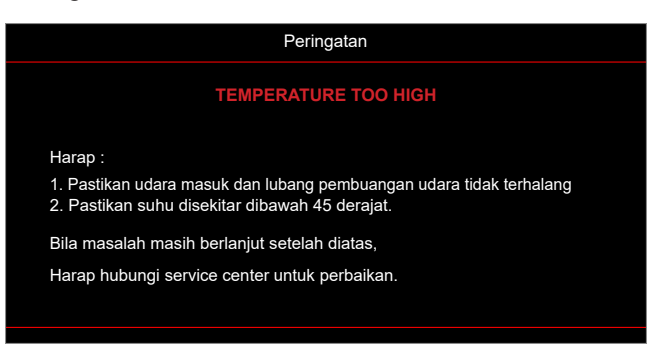

## Spesifikasi

| Item                    | Deskripsi                                                                                                    |  |  |
|-------------------------|----------------------------------------------------------------------------------------------------|--|--|
| Teknologi               | Texas Instrument DMD, 12 derajat 0,55"(dimensi)/resolusi DMD X1, S450 (Jenis kemasan), Darkchip(DC) 3                                                                                                    |  |  |
| Resolusi output         | XGA 1024x768                                                                                                    |  |  |
| Resolusi input maksimum | Full HD 1920 x 1080 @60Hz                                                                                                    |  |  |
| Lensa                   | <ul> <li>Rasio throw: 1,94~2,16 (60"@2,37m)</li> <li>F-stop: 2,41-2,53</li> <li>Panjang fokus: 21,85~ 24,01mm</li> <li>Rentang zoom: 1,1x</li> </ul>                                                                                        |  |  |
| Offset                  | 115%± 5%, tetap                                                                                                    |  |  |
| Ukuran gambar           | 25,4" ~ 301" (dioptimalkan @60")                                                                                                    |  |  |
| Jarak proyeksi          | 1,0m ~ 11,8m (dioptimalkan @2,37m)                                                                                                    |  |  |
| I/O                     | <ul> <li>HDMI 1.4b (x2)</li> <li>VGA In</li> <li>Audio In 3,5mm</li> <li>USB Tipe-A untuk USB daya 5V/1,5A</li> <li>Audio Out 3,5mm</li> <li>USB Mikro</li> <li>RS-232</li> </ul>                                                           |  |  |
| Warna                   | 1073,4 Juta warna                                                                                                    |  |  |
| Kecepatan Pindai        | <ul> <li>Kecepatan pindai horizontal: 15,375~91,146 KHz</li> <li>Kecepatan pindai vertikal: 24~85 Hz (120Hz untuk fitur 3D proyektor)</li> </ul>                                                                                            |  |  |
| Speaker                 | Ya, 15 W                                                                                                    |  |  |
| Konsumsi daya           | <ul> <li>Minimal:</li> <li>122W (tipikal), 140W (maks.) @ 110VAC</li> <li>120W (tipikal), 138W (maks.) @ 220VAC</li> <li>Maksimum:</li> <li>145W (tipikal), 167W (maks.) @ 110VAC</li> <li>140W (tipikal), 161W (maks.) @ 220VAC</li> </ul> |  |  |
| Arus input              | 1,8A                                                                                                    |  |  |
| Orientasi instalasi     | Depan, Belakang, Langit-langit, Belakang-atas                                                                                                    |  |  |
| Dimensi (L x P x T)     | <ul> <li>Tanpa kaki: 337 x 265 x 108 mm (13.27 x 10,43 x 4,25 inci)</li> <li>Dengan kaki: 337 x 265 x 122,5 mm (13,27 x 10,43 x 4,82 inci)</li> </ul>                                                                                       |  |  |
| Berat                   | 4,2 kg (9,26 lbs)                                                                                                    |  |  |
| Lingkungan              | Beroperasi di 5~40°C, 10% kelembapan hingga 85% (non-kondensasi)                                                                                                    |  |  |

Catatan: Semua spesifikasi dapat berubah sewaktu-waktu tanpa pemberitahuan sebelumnya.

## www.optoma.com